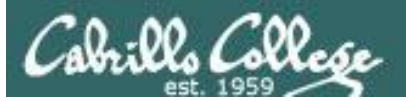

Lesson Module Checklist

- Slides –
- Flash cards –
- Properties –
- Page numbers -
- 1<sup>st</sup> minute quiz –
- Web Calendar summary –
- Web book pages -
- Commands –
- Lab tested –
- MSDNAA accounts made -
- VMware AA accounts made –
- Census done -
- · Welcome ready for mailing -
- Historical events ready for mailing -
- CCC Confer room whiteboard –
- Check that headset is charged –
- · Backup slides, CCC info, handouts on flash drive -

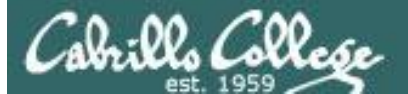

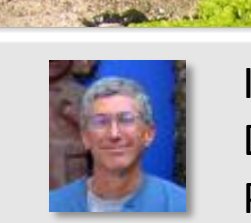

Instructor: **Rich Simms** Dial-in: **888-450-4821** Passcode: **761867** 

and the standing of

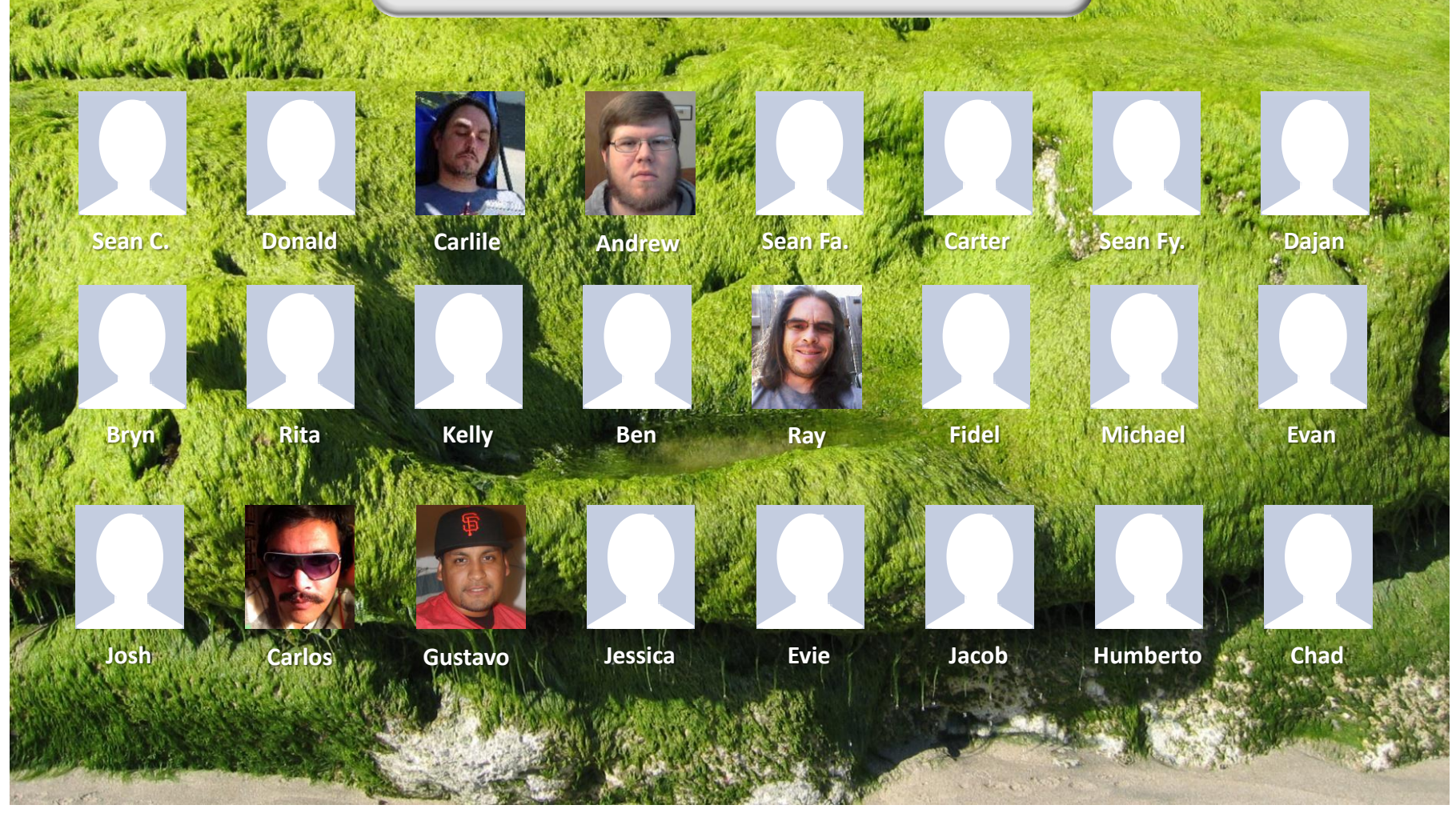

Email me (risimms@cabrillo.edu) a relatively current photo of your face for 3 points extra credit

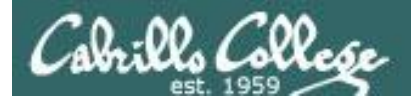

Quiz

# Please answer these questions **in the order** shown:

# See electronic white board

### email answers to: risimms@cabrillo.edu

(answers must be emailed within the first few minutes of class for credit)

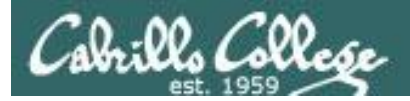

## First Minute Quiz

# Please answer these questions **in the order** shown:

- 1. What is the command to print the manual page for a command?
- 2. How do you show your path?
- 3. Name four directories where one can find commands?

### email answers to: risimms@cabrillo.edu

(answers must be emailed within the first few minutes of class for credit)

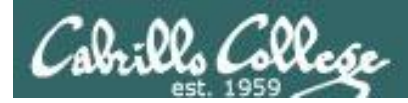

Load Content

Record

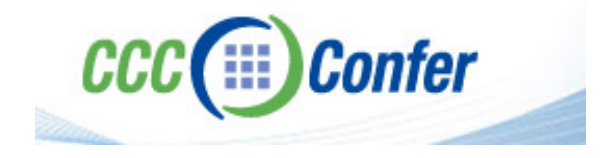

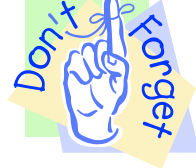

# [] Load White Board with pics & quiz

Load Content

[] Connect session to Teleconference

Record

[] Is recording on?

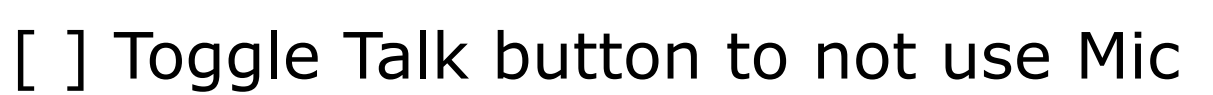

- [] Disable spelling on PowerPoint
- [] Share slides, putties, Chrome and VLab

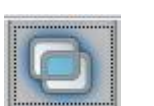

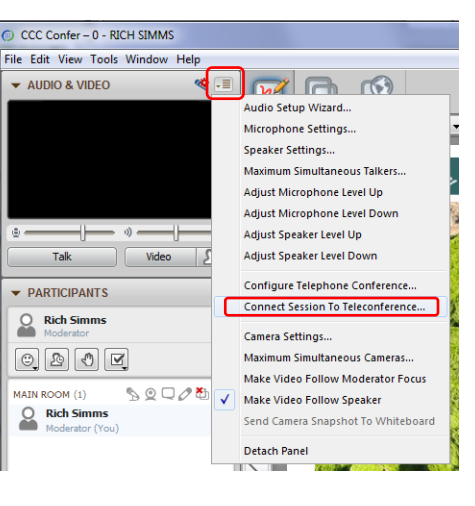

|      | » — [ — ] |
|------|-----------|
| Talk | Video 🔦   |

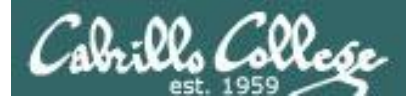

## **Electronic Mail**

| Objectives                                                                                                    | Agenda                                                                                                    |
|----------------------------------------------------------------------------------------------------|----------------------------------------------------------------------------------------------------|
| <ul> <li>Learn how to use the UNIX communication tools write and mail.</li> <li>Overview on end-to-end email.</li> </ul> | <ul> <li>Quiz</li> <li>Questions from last week</li> <li>Mini review</li> <li>Housekeeping</li> <li>Write</li> <li>Basic Mail</li> <li>More on Mail</li> <li>End-to-end email</li> <li>Other MUAs, MTAs, DA and AAs</li> <li>Wrap up</li> </ul> |

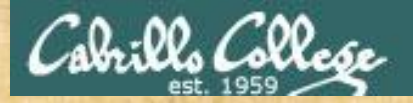

### **Class Activity**

# If you haven't already, logon to Opus

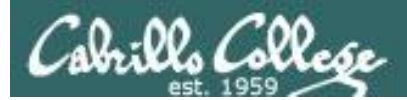

# Questions

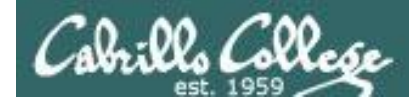

# Previous material and assignment

# Questions on lab assignments or previous lesson material?

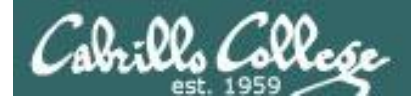

### Lab 1 Results (xx times answered incorrectly)

- 1) What is the shell prompt string on Opus? (3 times)
- 2) What is the shell prompt string on P3-Kate? (3 times)
- 5) What shell program is being used on Opus? (2 times)
- 6) On Mr-Eko, is the command history always the same between different virtual TTY terminals? (10 times)
- 7) On Mr-Eko, is the user ID (UID) number the same between different virtual terminals? (2 times)
- 8) On Mr-Eko, is the terminal device the same between different virtual terminals? (3 times)
- 9) On Mr-Eko, does logging off one virtual terminal log you off the others? (2 times)
- 10) What are the names of the kernels on Kate and Hugo? (3 times)
- 11) What is the name and version of the Linux distributions running on Kate and Hugo? (1 times)
- 12) What is the hostname of the Not-Opus system in Pod 1? (1 times)
- 14) On Opus, what terminal device are you using? (2 times)

Extra Credit

- 16) What is the hostname of the mystery system? (10 times)
- 17) What is the name of the distribution of Linux running of the system Annie and George logged in from? (12 times)
- 18) What is your user ID (UID) number on the mystery system? (11 times)

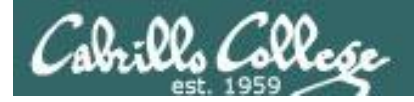

# Lab 2 Notes

- 1) This lab must be done on Opus using your personal username! Not Mr-Eko, not your home Linux system, not user cis90 ...
- Before you submit, be sure to do the history -a command. This updates your history file with commands you issued for Lab 2.
- 3) The **submit** command will snapshot your history and ask you three questions.
- 4) Submit as many times as you wish up to the deadline.
- 5) Use the **verify** command to see what you submitted for grading.

This lab is graded by checking that you:

- Issued all the commands shown in the lab
- Issues all the commands necessary to answer questions posed in the lab.
- You answered the three questions from the submit script correctly.

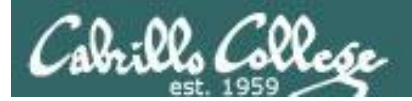

# Subtle Stuff

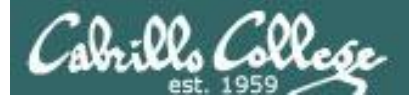

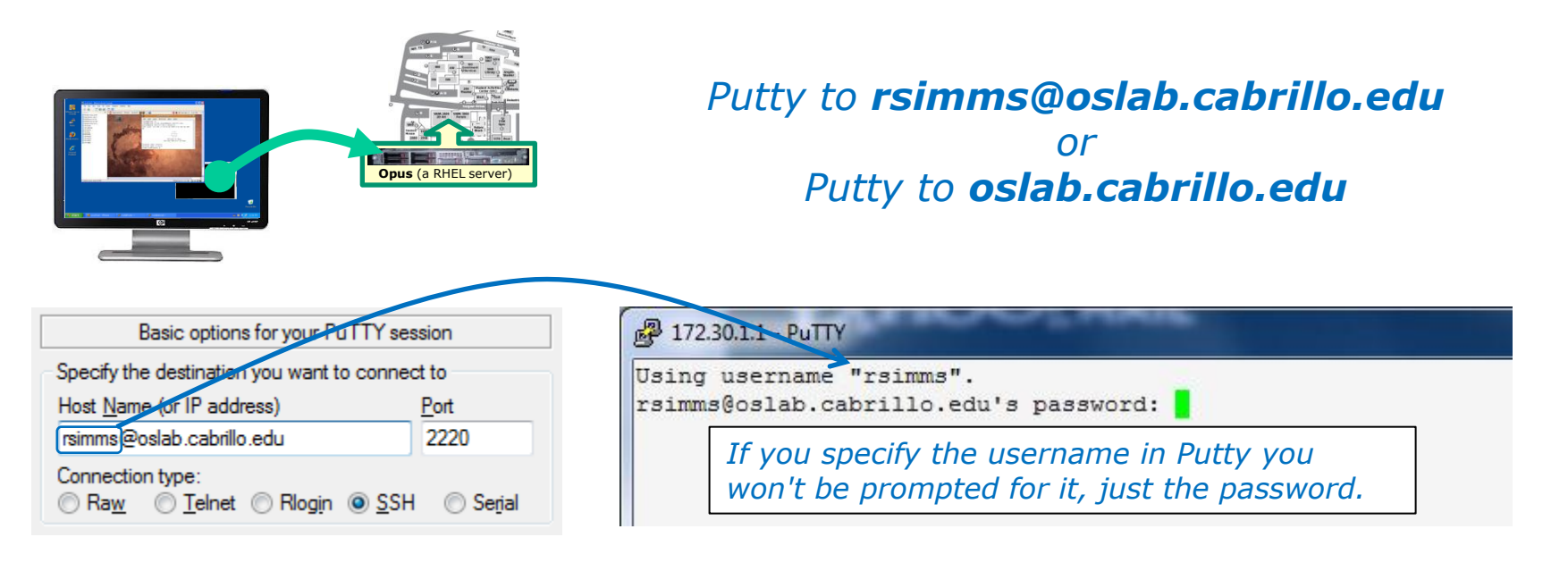

| Basic options for your PuTTY session                                      |      |  |  |  |
|---------------------------------------------------------------------------|------|--|--|--|
| Specify the destination you want to connect to                            |      |  |  |  |
| Host Name (or IP address)                                                 | Port |  |  |  |
| oslab.cabrillo.edu                                                        | 2220 |  |  |  |
| Connection type:<br>◎ Ra <u>w</u> ◎ <u>T</u> elnet ◎ Rlogin ◎ <u>S</u> SH |      |  |  |  |

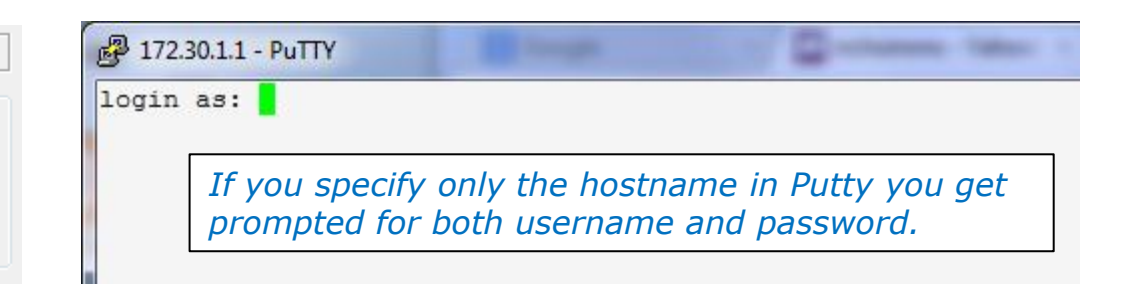

*Tip: Use the Putty "Saved Sessions" for your Opus connection. Then you don't have to type in the username, hostname and port number each time you connect to Opus.* 

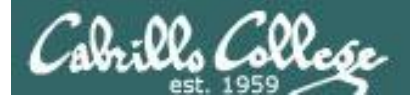

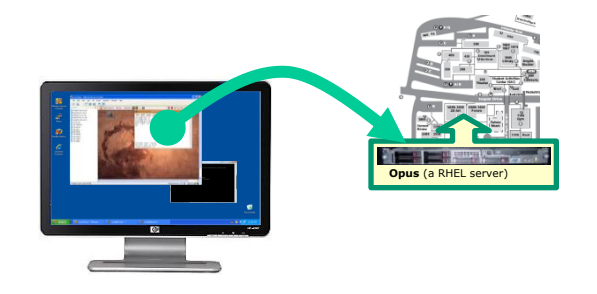

ssh cis90@p6-hugo <sup>Or</sup> ssh p6-hugo

(from Opus)

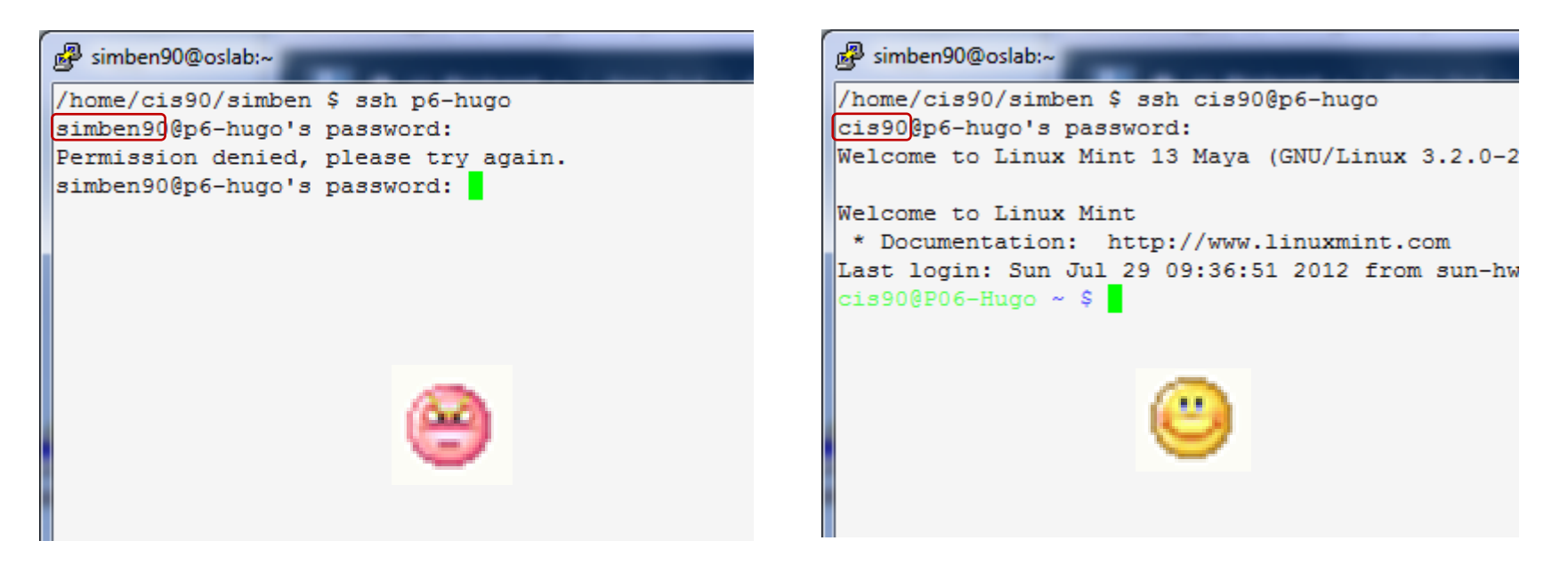

If you don't specify the user on the **ssh** command it will use the username you are currently logged in as. This account may not exist on the remote system!

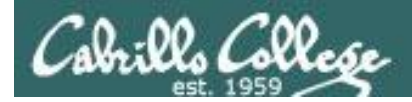

### type and man caveats

Usually, to find the location of a command on your path, use the type command:

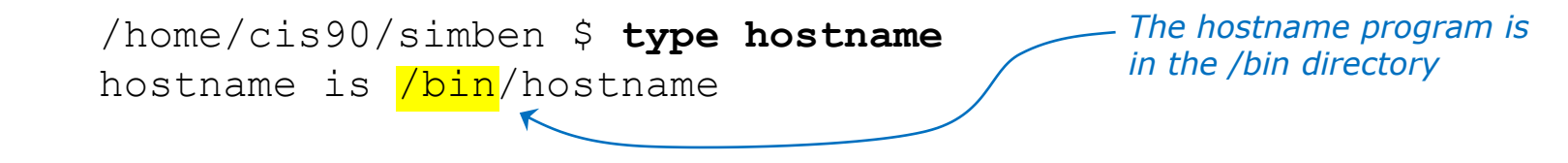

**Usually**, to find the manual page for a command, use the **man** command:

/home/cis90/simben \$ man hostname

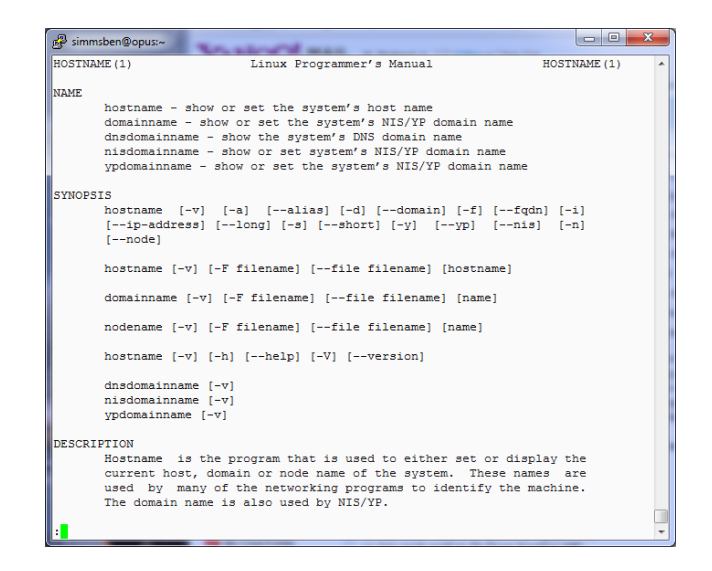

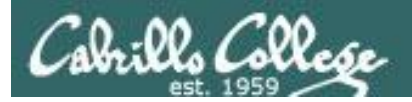

### **Command Review**

# However,

*sometimes you may get something different than you expect with the* **type** *and* **man** *commands* 

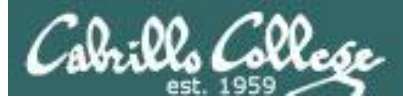

### type and man caveats

**history** is part of the shell and does not have its own program file

/home/cis90/simben \$ man history

simmsben@opus:~
BASH\_BUILTINS(1)
BASH\_BUILTINS(1)
NAME
bash, :, ., [, alias, bg, bind, break, builtin, cd, command, compgen,
complete, continue, declare, dirs, disown, echo, enable, eval, exec,
exit, export, fc, fg, getopts, hash, help, history, jobs, kill, let,
local, logout, popd, printf, pushd, pwd, read, readonly, return, set,
shift, shopt, source, suspend, test, times, trap, type, typeset,
ulimit, umask, unalias, unset, wait - bash built-in commands, see
bash(1)

#### BASH BUILTIN COMMANDS

Unless otherwise noted, each builtin command documented in this section as accepting options preceded by - accepts -- to signify the end of the options. For example, the :, true, false, and test builtins do not accept options. Also, please note that while executing in non-interactive mode and while in <u>posix</u> mode, any special builtin (like ., :, break, continue, eval, exec, exit, export, readonly, return, set, shift, source, times, trap, unset) exiting with a non-zero status causes the shell to stop execution.

#### : [arguments]

No effect; the command does nothing beyond expanding <u>arguments</u> and performing any specified redirections. A zero exit code is *history* does not have its own man page either

... but it is included in the man page for bash builtins

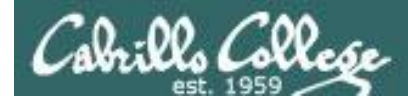

### type and man caveats

```
/home/cis90/simmsben $ type ls
ls is aliased to `ls --color=tty'
```

*Note, the location is not displayed* 

```
/home/cis90/simmsben $ type -a ls
ls is aliased to `ls --color=tty'
ls is /bin/ls
/home/cis90/simmsben $
```

*Is* resides in the /bin directory

The **Is** command is aliased, use the **-a** option on the **type** command to find where the command resides

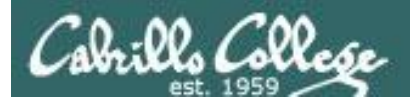

# Mini Review

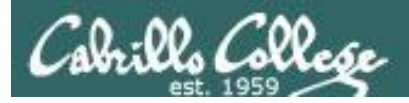

#### **Expectation Check**

Commands you should understand and be comfortable using

| Lesson/Lab 1                                                                                              |                              | Lesson/Lab 2                                                                                                    |                                                             |
|----------------------------------------------------------------------------------------------------|------------------------------|----------------------------------------------------------------------------------------------------|-------------------------------------------------------------|
| Commands                                                                                                  | Files &<br>Directories       | Commands                                                                                                    | Files & Directories                                         |
| cal<br>clear<br>date<br>exit<br>history<br>hostname<br>id<br>ps<br>ssh<br>uname<br>tty<br>who<br>who am i | /etc/issue<br>/etc/*-release | apropos<br>banner<br>bash<br>bc<br>cat<br>cd<br>echo<br>env<br>file<br>finger<br>info<br>file<br>ls<br>passwd<br>set<br>type<br>man<br>whatis | /bin<br>/usr/bin<br>/usr/sbin<br>/etc/passwd<br>/etc/shadow |

If you have any questions on these commands, ask your instructor or post a question on the forum!

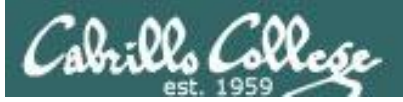

### **Expectation Check**

Skills you should be comfortable performing

- Entering the Virtual Classroom
- Reviewing Lesson Video Archives
- Downloading Lesson PowerPoints
- Check your current grade status
- Check when assignments are due
- Check when quizzes and tests will be held
- Check your graded labs against correct answers
- Logging into Opus from home or school
- Logging into any of the pod VMs (Hugo, Kate, Mr-Eko, Not-Opus)
- Making a reservation for pod VMs on the Fang
- Accessing pod VMs by SSH or the GUI
- Changing Virtual (TTY) Terminals on the pod VMs
- Parsing any shell command
- Getting documentation on any command
- Identify the key components of the UNIX/Linux architecture
- Identify the six steps the shell does for every command
- Set and show values of shell variables

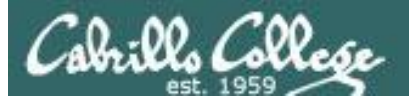

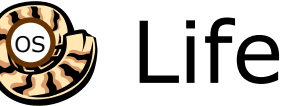

# 🙀 Life of the Shell

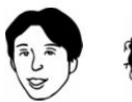

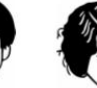

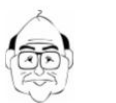

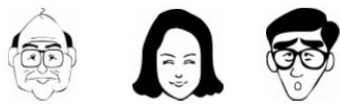

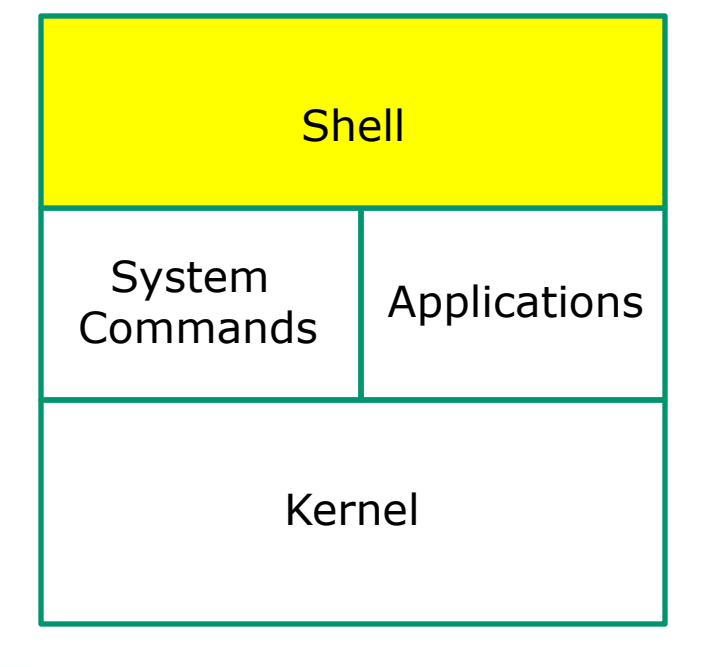

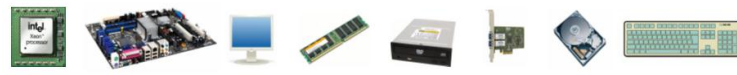

1) Prompt 2) Parse 3) Search 4) Execute 5) Nap 6) Repeat

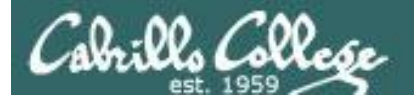

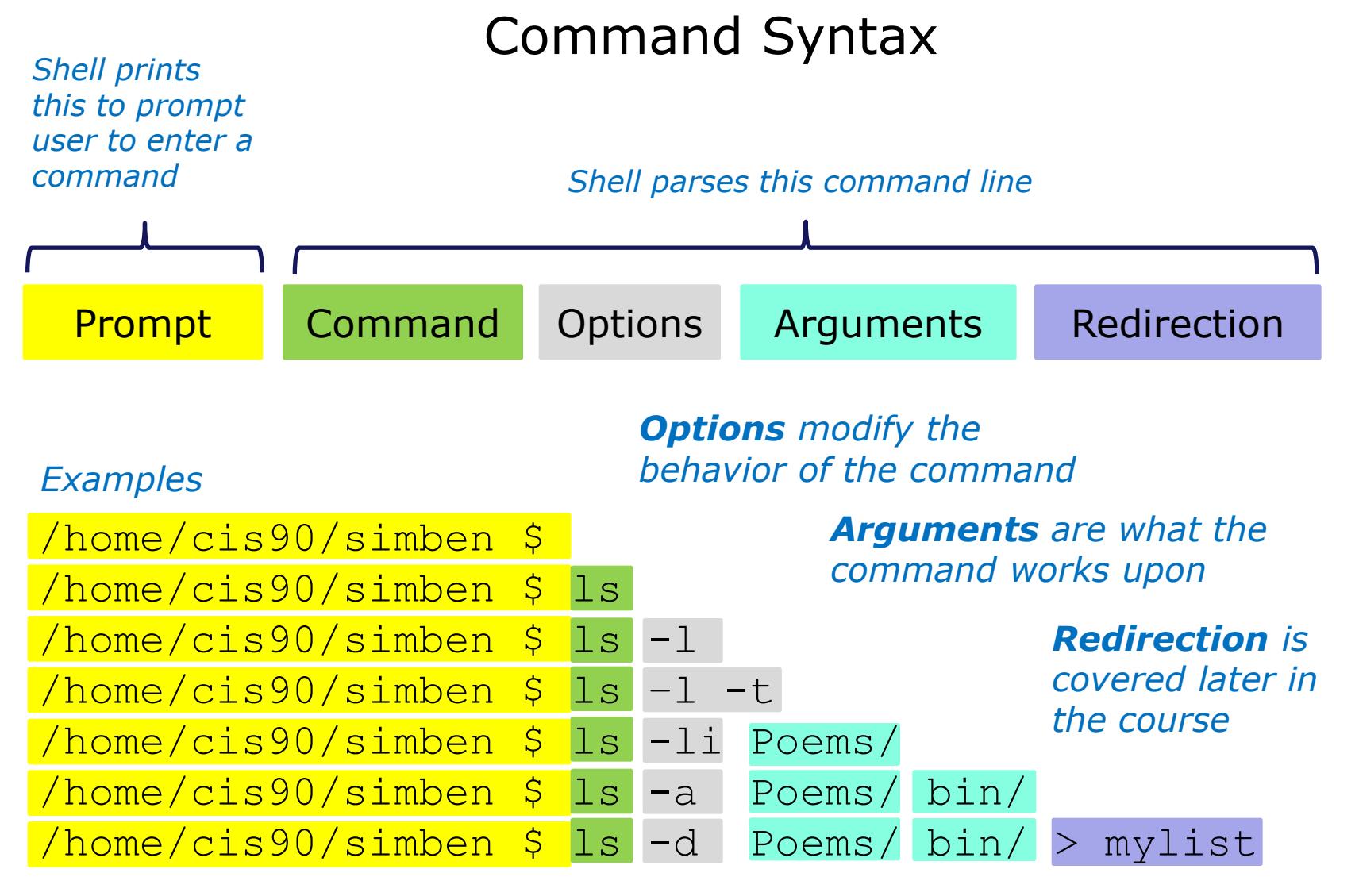

**Spaces (blanks)** are used to separate the command, options and arguments. Additional blanks are ignored.

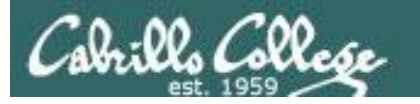

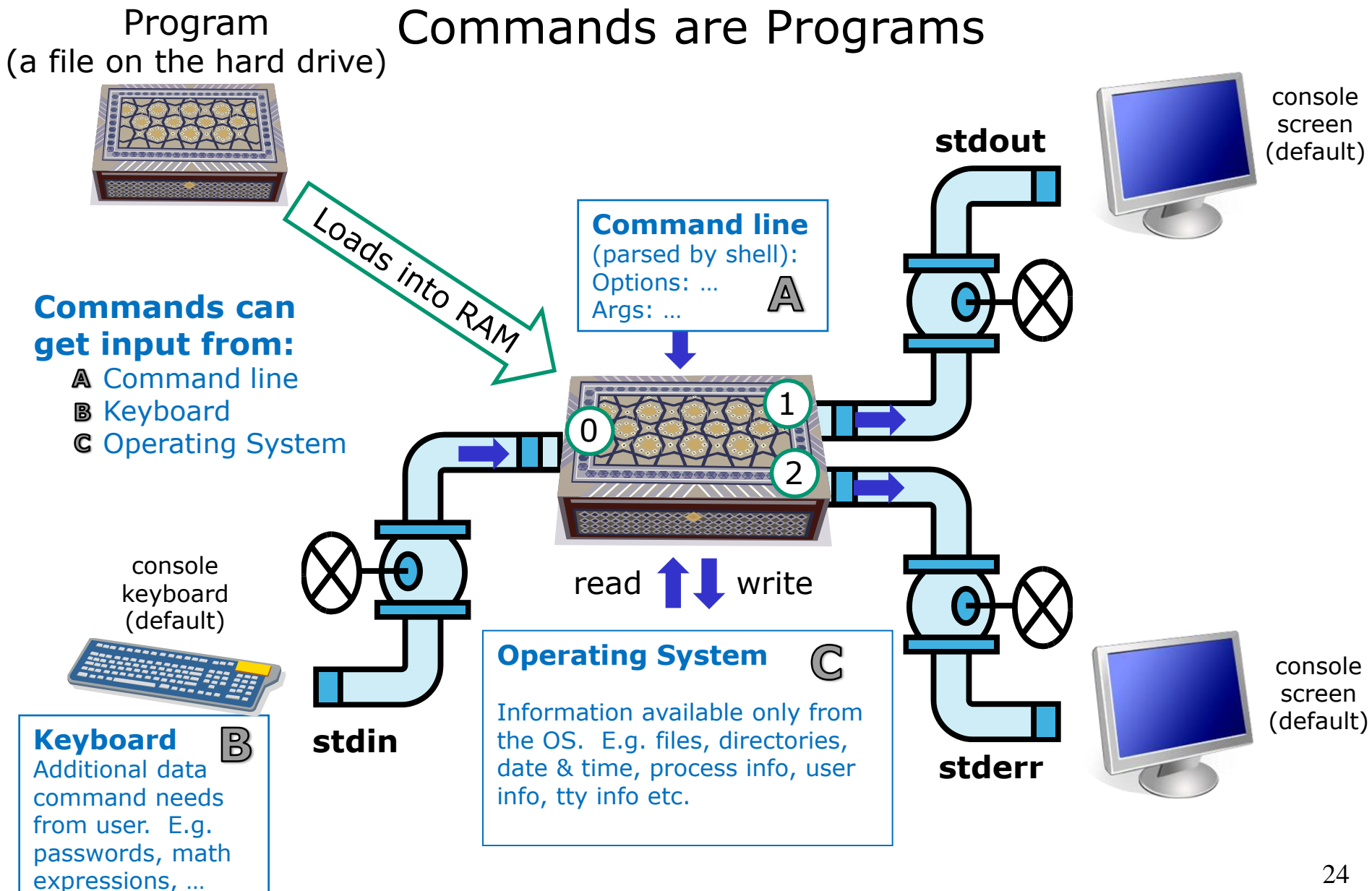

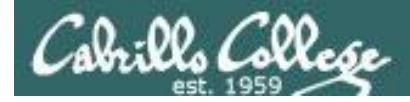

### Example program to process: Is command

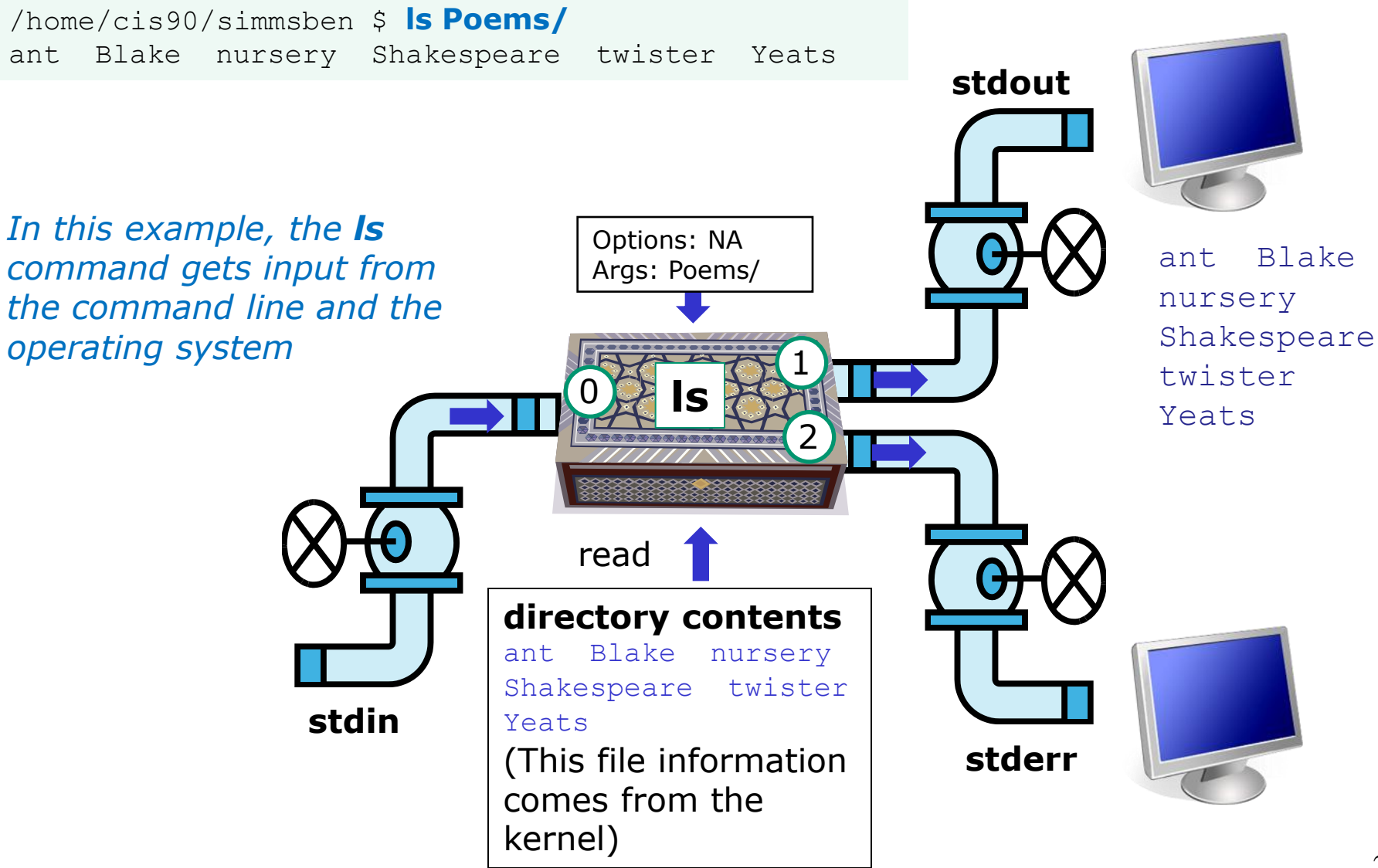

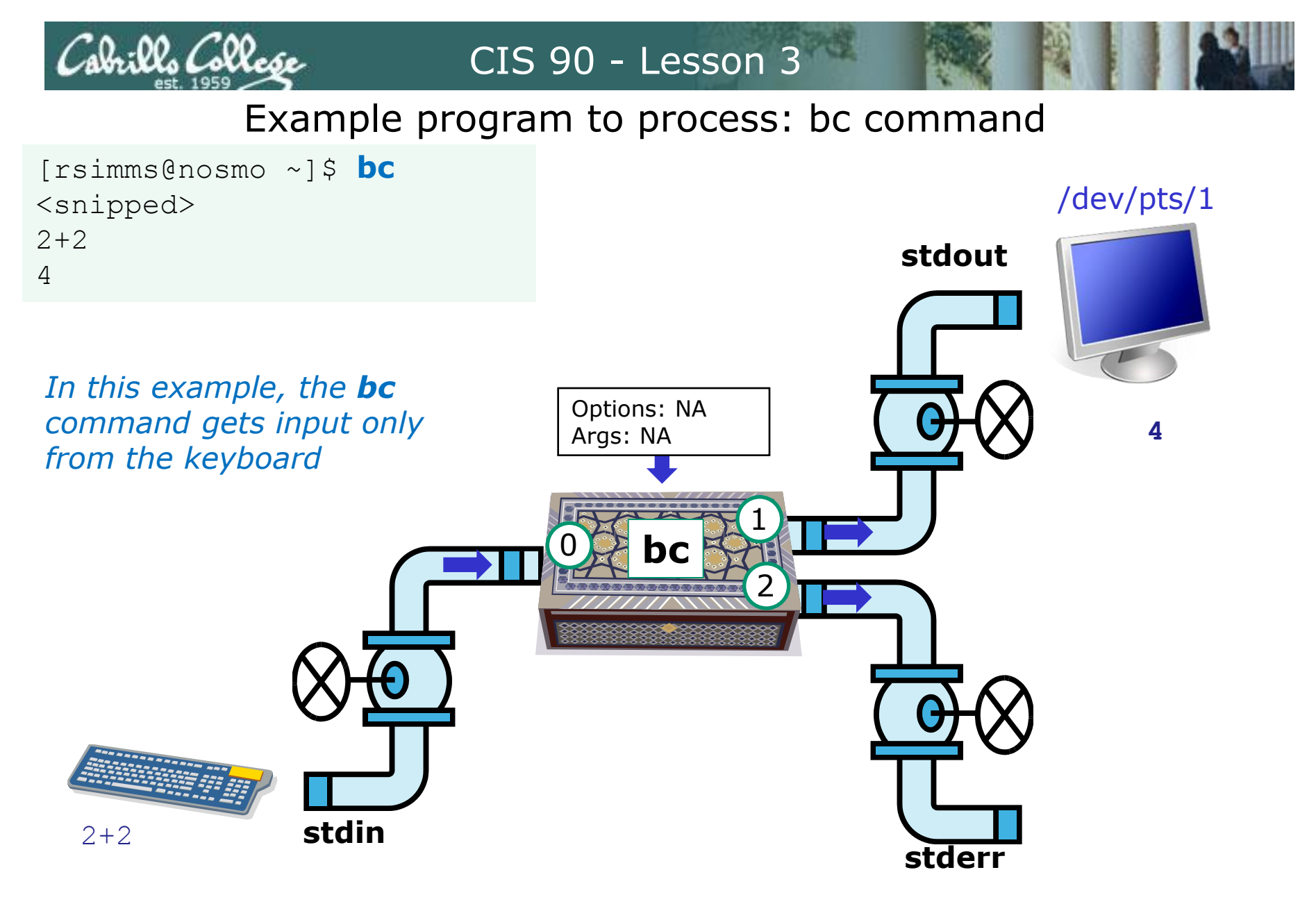

#### 

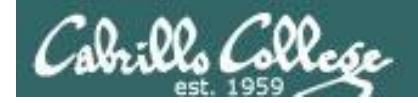

### Environment Variables Names and Values

Use \$ for the "value" of a variable

Analogy: Each variable is a named location. The contents of any location is the "value" of that variable.

\$ echo \$LOGNAME
simmsben

\$ echo HOME HOME

\$ echo \$HOME /
home/cis90/simmsben\*

\$ echo \$SHELL
/bin/bash

\$ echo \$HOSTNAME
opus.cabrillo.edu

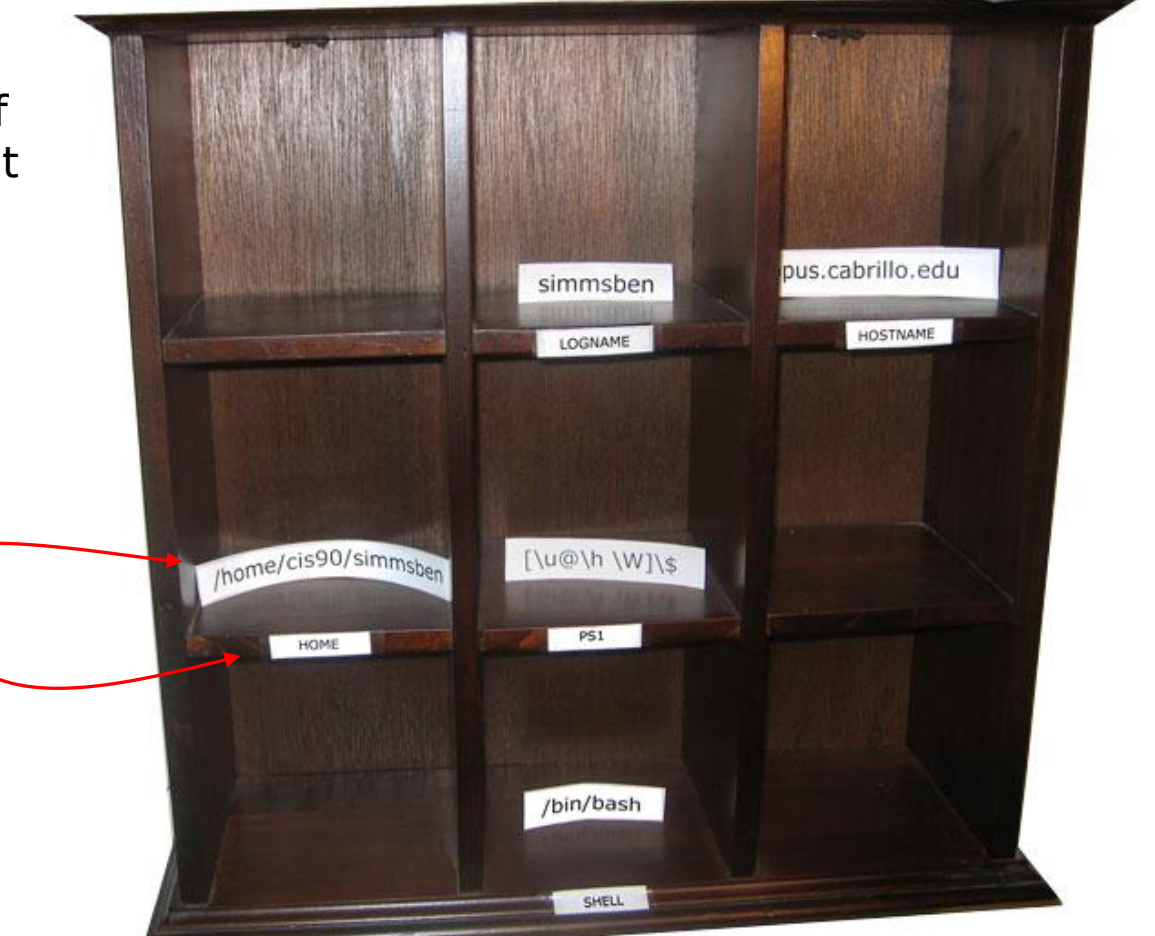

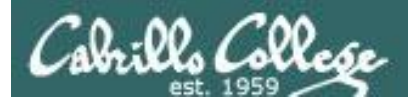

### Variable Names and Values Analogy: knobs and settings

Users can create their own variables, lets make a new one called FAN

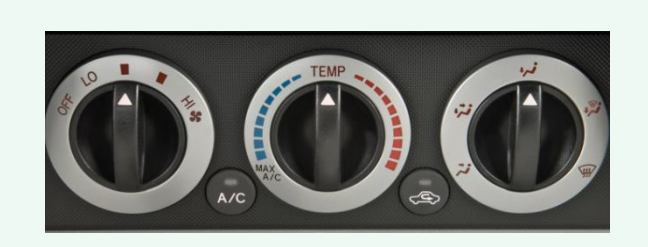

\$ echo \$FAN

```
$ FAN=HI
$ echo $FAN
HI
$ echo "The fan is set to: " $FAN
The fan is set to: HI
$ FAN=LO
$ echo "The fan is set to: " $FAN
The fan is set to: LO
```

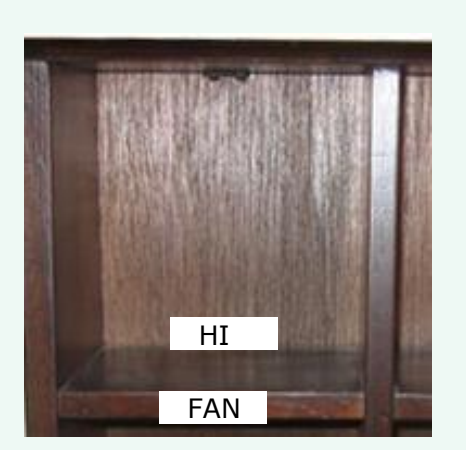

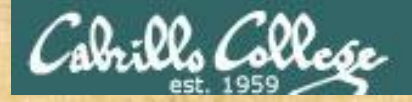

### Advanced Activity A preview of things to come

Set a variable = to all the CIS 90 student usernames

classlist=\$(cat /etc/passwd | grep cis90 | cut -f1 -d":")
echo \$classlist

We will learn how this actually works in future lessons

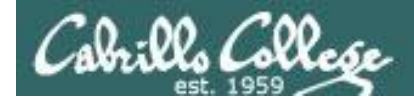

What is your uid (user ID)?

Benji's uid is 1001

```
/home/cis90/simben $ id
uid=1001(simben90) gid=190(cis90) groups=190(cis90),100(users)
context=unconfined_u:unconfined_r:unconfined_t:s0-s0:c0.c1023
/home/cis90/simben $
```

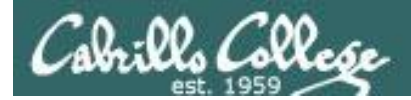

What day of the week was Sept 11, 2001?

### It was a Tuesday

/home/cis90/simben \$ cal 9 2001 September 2001 Su Mo Tu We Th Fr Sa 1 2 3 4 5 6 8 7 9 10 11 12 13 14 15 16 17 18 19 20 21 22 23 24 25 26 27 28 29 30 /home/cis90/simben \$

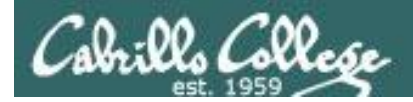

Where (what directory) does the program file for the **ps** command reside?

/home/cis90/simben \$ type ps
ps is /bin/ps

It's in the /bin directory

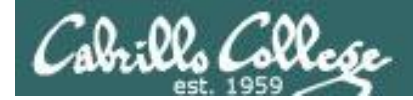

Parse the following command line. What is the command? How many options and how many arguments are there? What are the options and arguments?

ls -l /boot/grub/

Command: Is

One option: -I (for long listing)

One argument: /boot/grub (the file named grub in the /boot directory)

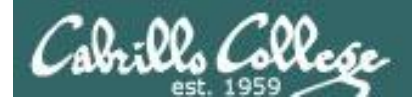

Parse the following command line. What is the command? How many options and how many arguments are there? What are the options and arguments?

echo "1 2 3" four 5 six

Command: echo

No options

4 arguments:

- "1 2 3"
- four
- 5
- six

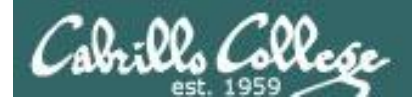

### Which program gave you this error message?

/home/cis90/simmsben \$ typo history
-bash: typo: command not found
/home/cis90/simmsben \$

It was the bash program. bash is the shell we are using and it could not find a command named typo on the path

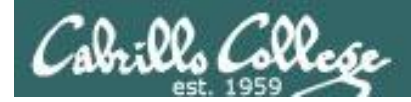

### Which program gave you this error message?

/home/cis90/simmsben \$ uname -everything
uname: invalid option -- e
Try `uname --help' for more information.
/home/cis90/simmsben \$

It was the uname program. The uname program was loaded into memory. It started to handle its options and discovered an unknown option. It printed the error message and aborted.
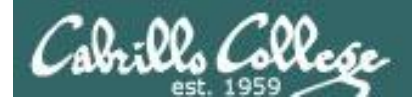

What terminal device are you using?

Use the tty command to find out:

```
/home/cis90ol/simmsben $ tty
/dev/pts/2
/home/cis90ol/simmsben $
```

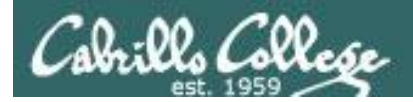

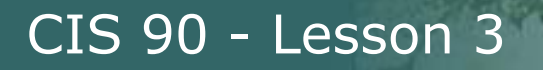

What type of terminal are you using?

#### Use the **echo \$TERM** command to find out:

/home/cis90/simben \$ echo \$TERM xterm

This user's terminal type is xterm

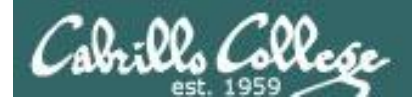

What directories make up your path?

Use echo \$PATH to find out:

/home/cis90/simben \$ echo \$PATH
/usr/lib/qt-3.3/bin:/usr/local/bin:/bin:/usr/bin:
/usr/local/sbin:/usr/sbin:/sbin:/home/cis90/simben/../bin:
/home/cis90/simben/bin:.

/usr/lib/qt-3.3/bin /usr/local/bin /bin /usr/bin /usr/local/sbin /usr/sbin /sbin /home/cis90/simben/../bin /home/cis90/simben/bin

There are 10 directories specified on this user's path

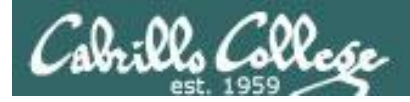

Are the **yum**, **useradd**, and **yell** commands on your path?

/home/cis90/simben \$ type yum Yes, on path
yum is /usr/bin/yum

/home/cis90/simben \$ type useradd Yes, on path
useradd is hashed (/usr/sbin/useradd)

/home/cis90/simben \$ type yell No, not on path
-bash: type: yell: not found
/home/cis90/simben \$

*Note: "is hashed" means bash has previously searched the path and run this command. The location of the command has been saved in the hash table to speed up subsequent searches.* 

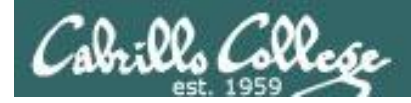

Knowing the steps the shell performs, which of the two processes shown below is "taking a nap"?

Shell's steps 1) Prompt 2) Parse 3) Search 4) Execute 5) Nap 6) Repeat

#### **bash** (the shell) is sleeping while the **ps** command runs

/home/cis90/simben \$ ps -1
F S UID PID PPID C PRI NI ADDR SZ WCHAN TTY TIME CMD
0 S 1001 21559 21558 0 80 0 - 1275 - pts/0 00:00:00 bash
0 R 1001 22013 21559 0 80 0 - 1213 - pts/0 00:00:00 ps

Status column, R=running, S=sleeping

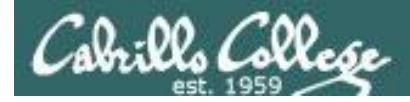

What is the name of the environment variable that defines your shell prompt?

It's PS1

```
/home/cis90/simben $ echo $PS1
$PWD $
/home/cis90/simben $ echo "The PWD variable =" $PWD
The PWD variable = /home/cis90/simben
/home/cis90/simben $
```

Both PS1 and PS2 are environment variables

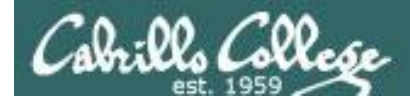

How do your change the shell prompt to "Enter next command: " then change it back again?

Set PS1 to new value using "=" sign

```
/home/cis90/simben $PS1="Enter next command: "
Enter next command:
```

To restore the original prompt use:

```
Enter next command: PS1='$PWD $ '
/home/cis90/simben $
```

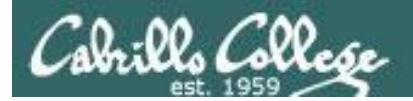

#### CIS 90 - Lesson 3

### Housekeeping

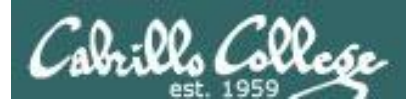

#### Note: Lab 2 due today

- Use history –a before submit
- submit as many times as you wish up to 11:59PM
- Use verify command (which is a script) to see what you submitted (and I will grade)

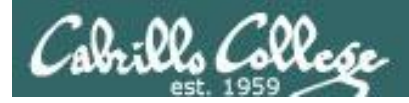

#### Student Surveys

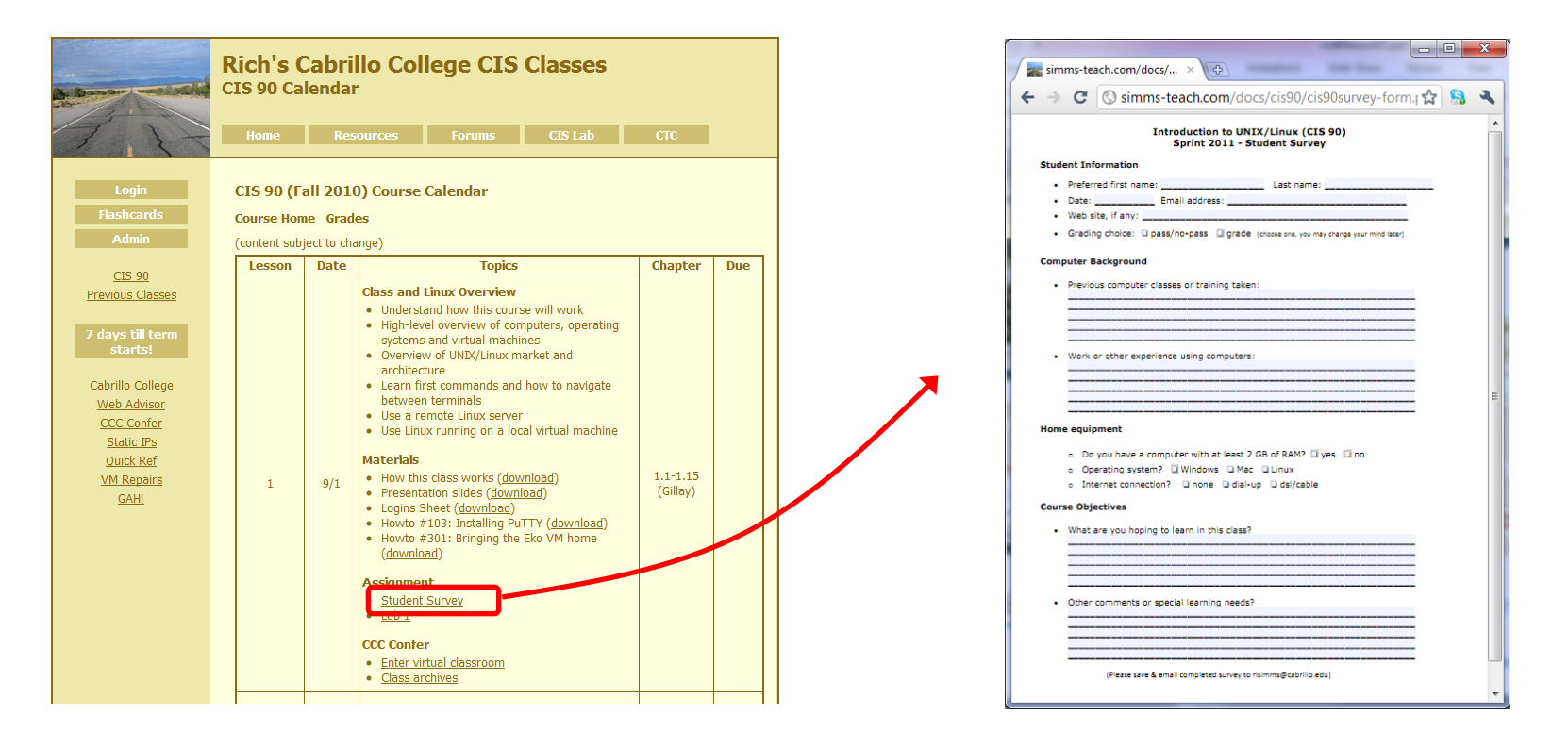

I'm missing surveys from several students

Please download, fill out, save and email as an attachment to:

#### risimms@cabrillo.edu

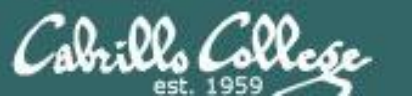

#### Lord of the Rings Code Names http://simms-teach.com/cis90grades.php

| Name       Choice       Col:       Col:                                                                                                    | Code      | Grading |    | Quizzes & Tests |      |      |    |    |    | Forum Labs |    |     |    |    |    | Extra |    |    | ]  |    |    |    |    |    |    |    |    |    |     |                             |                         |          |       |            |              |              |
|----------------------------------------------------------------------------------------------------|-----------|---------|----|-----------------|------|------|----|----|----|------------|----|-----|----|----|----|-------|----|----|----|----|----|----|----|----|----|----|----|----|-----|-----------------------------|-------------------------|----------|-------|------------|--------------|--------------|
| Marceta       grade       1       1       1       1       1       1       1       1       1       1       1       1       1       1       1       1       1       1       1       1       1       1       1       1       1       1       1       1       1       1       1       1       1       1       1       1       1       1       1       1       1       1       1       1       1       1       1       1       1       1       1       1       1       1       1       1       1       1       1       1       1       1       1       1       1       1       1       1       1       1       1       1       1       1       1       1       1       1       1       1       1       1       1       1       1       1       1       1       1       1       1       1       1       1       1       1       1       1       1       1       1       1       1       1       1       1       1       1       1       1       1       1       1       1       1       1 <th< td=""><td>Name</td><td>Choice</td><td>Q1</td><td>Q2</td><td>Q3 (</td><td>Q4 (</td><td>Q5</td><td>Q6</td><td>Q7</td><td>Q8</td><td>Q9</td><td>Q10</td><td>T1</td><td>T2</td><td>Т3</td><td>F1</td><td>F2</td><td>F3</td><td>F4</td><td>L1</td><td>L2</td><td>L3</td><td>L4</td><td>L5</td><td>L6</td><td>L7</td><td>L8</td><td>L9</td><td>L10</td><td>Project</td><td>Credit</td><td>Total</td><td>Grade</td><td></td><td></td><td></td></th<>                                                                                                    | Name      | Choice  | Q1 | Q2              | Q3 ( | Q4 ( | Q5 | Q6 | Q7 | Q8         | Q9 | Q10 | T1 | T2 | Т3 | F1    | F2 | F3 | F4 | L1 | L2 | L3 | L4 | L5 | L6 | L7 | L8 | L9 | L10 | Project                     | Credit                  | Total    | Grade |            |              |              |
| Amoth       grade       Image       Image <thimage< th=""> <thimage< th=""> <thim< td=""><td>Max Po</td><td>oints</td><td>3</td><td>3</td><td>3</td><td>3</td><td>3</td><td>3</td><td>3</td><td>3</td><td>3</td><td>3</td><td>30</td><td>30</td><td>30</td><td>20</td><td>20</td><td>20</td><td>20</td><td>30</td><td>30</td><td>30</td><td>30</td><td>30</td><td>30</td><td>30</td><td>30</td><td>30</td><td>30</td><td>60</td><td>90</td><td>560</td><td></td><td></td><td></td><td></td></thim<></thimage<></thimage<>                      | Max Po    | oints   | 3  | 3               | 3    | 3    | 3  | 3  | 3  | 3          | 3  | 3   | 30 | 30 | 30 | 20    | 20 | 20 | 20 | 30 | 30 | 30 | 30 | 30 | 30 | 30 | 30 | 30 | 30  | 60                          | 90                      | 560      |       |            |              |              |
| Andor       grade       2       1       1       1       1       1       1       1       1       1       1       1       1       1       1       1       1       1       1       1       1       1       1       1       1       1       1       1       1       1       1       1       1       1       1       1       1       1       1       1       1       1       1       1       1       1       1       1       1       1       1       1       1       1       1       1       1       1       1       1       1       1       1       1       1       1       1       1       1       1       1       1       1       1       1       1       1       1       1       1       1       1       1       1       1       1       1       1       1       1       1       1       1       1       1       1       1       1       1       1       1       1       1       1       1       1       1       1       1       1       1       1       1       1       1       1       1                                                                                                    | Amroth    | grade   |    |                 |      |      |    |    |    |            |    |     |    |    |    |       |    |    |    |    |    |    |    |    |    |    |    |    |     |                             |                         |          |       |            |              |              |
| Aragon       P/NP       M       M                                                                                                    | Anborn    | grade   | 2  |                 |      |      |    |    |    |            |    |     |    |    |    |       |    |    |    | 19 |    |    |    |    |    |    |    |    |     |                             | 5                       |          |       |            |              |              |
| Aragon       grade       I       I <thi< td=""><td>Arador</td><td>P/NP</td><td></td><td></td><td></td><td></td><td></td><td></td><td></td><td></td><td></td><td></td><td></td><td></td><td></td><td></td><td></td><td></td><td></td><td>26</td><td></td><td></td><td></td><td></td><td></td><td></td><td></td><td></td><td></td><td></td><td></td><td></td><td></td><td></td><td></td><td></td></thi<>                                                                                                    | Arador    | P/NP    |    |                 |      |      |    |    |    |            |    |     |    |    |    |       |    |    |    | 26 |    |    |    |    |    |    |    |    |     |                             |                         |          |       |            |              |              |
| Bairog       grade       1       1       1       1       1       1       1       1       1       1       1       1       1       1       1       1       1       1       1       1       1       1       1       1       1       1       1       1       1       1       1       1       1       1       1       1       1       1       1       1       1       1       1       1       1       1       1       1       1       1       1       1       1       1       1       1       1       1       1       1       1       1       1       1       1       1       1       1       1       1       1       1       1       1       1       1       1       1       1       1       1       1       1       1       1       1       1       1       1       1       1       1       1       1       1       1       1       1       1       1       1       1       1       1       1       1       1       1       1       1       1       1       1       1       1       1                                                                                                    | Aragorn   | grade   |    |                 |      |      |    |    |    |            |    |     |    |    |    |       |    |    |    | 21 |    |    |    |    |    |    |    |    |     |                             |                         |          |       |            |              |              |
| Bornbail       grade       3       3       4       4       4       2       6       2       6       6       7       6       90% or higher       504 or higher       A       Pass         Boromic       grade       3       4       4       4       4       4       4       4       4       4       4       4       4       4       4       4       4       4       4       4       4       4       4       4       4       4       4       4       4       4       4       4       4       4       4       4       4       4       4       4       4       4       4       4       4       4       4       4       4       4       4       4       4       4       4       4       4       4       4       4       4       4       4       4       4       4       4       4       4       4       4       4       4       4       4       4       4       4       4       4       4       4       4       4       4       4       4       4       4       4       4       4 <th4< th="">       4       4</th4<>                                                                                                    | Balrog    | grade   | 1  |                 |      |      |    |    |    |            |    |     |    |    |    |       |    |    |    | 21 |    |    |    |    |    |    |    |    |     | - Pe                        | ercent                  | age      | To    | tal Points | Letter Grade | Pass/No Pass |
| Boromir grade         Gale         Gale                                                                                                    | Bombadil  | grade   | 3  |                 |      |      |    |    |    |            |    |     |    |    |    |       |    |    |    | 28 |    |    |    |    |    |    |    |    |     | - 000                       | / or k                  | viaho    | r 504 | Lor highor | Δ            | Pace         |
| Celeborn       grade       3       3       4       5       30       30       448 to 503       B       Pass         Diori       grade       3       4       4       4       4       4       4       4       4       4       4       4       4       5       80% to 89.9%       448 to 503       B       Pass         Diori       grade       3       4       4       4       4       4       4       4       4       4       4       4       4       4       4       4       4       4       4       4       4       6       4       4       4       4       4       4       4       4       4       4       4       4       4       4       4       4       4       4       4       4       4       4       5       3       3       5       No pass       6       6       9.9%       336 to 391       D       No pass       9       9       0 to 335       F       No pass       9       9       0 to 335       F       No pass       9       9       0 to 335       F       No pass       9       9       9       0 to 33       9       9                                                                                                    | Boromir   | grade   |    |                 |      |      |    |    |    |            |    |     |    |    |    |       |    |    |    |    |    |    |    |    |    |    |    |    |     | 909                         | 0 01 1                  | ligne    | 1 304 | For higher | A            | Fass         |
| Dior       grade       Image       Image                                                                                                    | Celeborn  | grade   | 3  |                 |      |      |    |    |    |            |    |     |    |    |    |       |    |    |    | 30 |    |    |    |    |    |    |    |    |     | 809                         | % to 8                  | 9.9%     | 6 44  | 48 to 503  | В            | Pass         |
| Doir       grade       3       3       3       3       1       1       1       1       1       1       1       1       1       1       1       1       1       1       1       1       1       1       1       1       1       1       1       1       1       1       1       1       1       1       1       1       1       1       1       1       1       1       1       1       1       1       1       1       1       1       1       1       1       1       1       1       1       1       1       1       1       1       1       1       1       1       1       1       1       1       1       1       1       1       1       1       1       1       1       1       1       1       1       1       1       1       1       1       1       1       1       1       1       1       1       1       1       1       1       1       1       1       1       1       1       1       1       1       1       1       1       1       1       1       1       1       1<                                                                                                    | Dior      | grade   |    |                 |      |      |    |    |    |            |    |     |    |    |    |       |    |    |    |    |    |    |    |    |    |    |    |    |     | - 709                       | 6 to 7                  | 9.9%     | 6 39  | 92 to 447  | С            | Pass         |
| Erond       grade       3       3       3       3       3       3       3       3       3       3       3       3       3       3       3       3       3       3       3       3       3       3       3       3       3       3       3       3       3       3       3       3       3       3       3       3       3       3       3       3       3       3       3       3       3       3       3       3       3       3       3       3       3       3       3       3       3       3       3       3       3       3       3       3       3       3       3       3       3       3       3       3       3       3       3       3       3       3       3       3       3       3       3       3       3       3       3       3       3       3       3       3       3       3       3       3       3       3       3       3       3       3       3       3       3       3       3       3       3       3       3       3       3       3       3       3       3                                                                                                    | Dori      | grade   | 3  |                 |      |      |    | _  | _  |            |    |     |    |    |    |       |    |    |    |    |    |    |    |    |    |    |    |    |     | 600                         | 6 to 6                  | 0 00/    | 23    | 26 to 301  | D            | No pass      |
| Emering grade       3       3       4       4       4       4       4       4       4       4       4       4       4       4       4       4       4       4       4       4       4       4       4       4       4       4       4       4       4       4       4       4       4       4       4       4       4       4       4       4       4       4       4       4       4       4       4       4       4       4       4       4       4       4       4       4       4       4       4       4       4       4       4       4       4       4       4       4       4       4       4       4       4       4       4       4       4       4       4       4       4       4       4       4       4       4       4       4       4       4       4       4       4       4       4       4       4       4       4       4       4       4       4       4       4       4       4       4       4       4       4       4       4       4       4       4       4       <                                                                                                    | Elrond    | grade   |    |                 |      |      |    |    |    |            |    |     |    |    |    |       |    |    |    |    |    |    |    |    |    |    |    |    |     | 007                         | 0 10 0                  | 5.57     | 0 33  | 0 10 391   | 0            | NO pass      |
| Frode       grade       grade <th< td=""><td>Eomer</td><td>grade</td><td>3</td><td></td><td></td><td></td><td>_</td><td>_</td><td></td><td></td><td></td><td></td><td></td><td></td><td></td><td></td><td></td><td></td><td></td><td>27</td><td></td><td></td><td></td><td></td><td></td><td></td><td></td><td></td><td></td><td>0%</td><td>to 59</td><td>9.9%</td><td>(</td><td>) to 335</td><td>F</td><td>No pass</td></th<>                                                                             | Eomer     | grade   | 3  |                 |      |      | _  | _  |    |            |    |     |    |    |    |       |    |    |    | 27 |    |    |    |    |    |    |    |    |     | 0%                          | to 59                   | 9.9%     | (     | ) to 335   | F            | No pass      |
| Gimini       Grade       G       G                                                                                                    | Frodo     | grade   |    |                 |      |      |    |    |    |            |    |     |    |    |    |       |    |    |    |    |    |    |    |    |    |    |    |    |     |                             |                         |          |       | -          |              |              |
| Goldberry       P/NP       3       3       4       6       23       4       6       3       4         Huan       grade       3       4       6       6       23       6       6       7       3       4         Ingold       grade       3       6       6       6       6       6       6       6       7       7       7       7       7       7       7       7       7       7       7       7       7       7       7       7       7       7       7       7       7       7       7       7       7       7       7       7       7       7       7       7       7       7       7       7       7       7       7       7       7       7       7       7       7       7       7       7       7       7       7       7       7       7       7       7       7       7       7       7       7       7       7       7       7       7       7       7       7       7       7       7       7       7       7       7       7       7       7       7       7       7                                                                                                    | Gimli     | grade   |    |                 |      |      | _  | _  |    |            |    |     |    |    |    |       |    |    |    | 17 |    |    |    |    |    |    |    |    |     |                             |                         |          |       |            |              |              |
| Huan grade 3 a a <td>Goldberry</td> <td>P/NP</td> <td>3</td> <td></td> <td></td> <td></td> <td>_</td> <td></td> <td></td> <td></td> <td></td> <td></td> <td></td> <td></td> <td></td> <td></td> <td></td> <td></td> <td></td> <td>23</td> <td></td> <td></td> <td></td> <td></td> <td></td> <td></td> <td></td> <td></td> <td></td> <td></td> <td>3</td> <td></td> <td></td> <td></td> <td></td> <td></td>                                                                                                    | Goldberry | P/NP    | 3  |                 |      |      | _  |    |    |            |    |     |    |    |    |       |    |    |    | 23 |    |    |    |    |    |    |    |    |     |                             | 3                       |          |       |            |              |              |
| Ingold       grade       3       3       4       5       30       4       4       5       7       7       7       7       7       7       7       7       7       7       7       7       7       7       7       7       7       7       7       7       7       7       7       7       7       7       7       7       7       7       7       7       7       7       7       7       7       7       7       7       7       7       7       7       7       7       7       7       7       7       7       7       7       7       7       7       7       7       7       7       7       7       7       7       7       7       7       7       7       7       7       7       7       7       7       7       7       7       7       7       7       7       7       7       7       7       7       7       7       7       7       7       7       7       7       7       7       7       7       7       7       7       7       7       7       7       7       7 <th< td=""><td>Huan</td><td>grade</td><td>3</td><td></td><td>_</td><td>-</td><td>-</td><td>_</td><td></td><td></td><td></td><td></td><td></td><td></td><td></td><td></td><td></td><td></td><td></td><td>28</td><td></td><td></td><td></td><td></td><td></td><td></td><td></td><td></td><td></td><td></td><td></td><td></td><td></td><td></td><td></td><td></td></th<>                                                                                                    | Huan      | grade   | 3  |                 | _    | -    | -  | _  |    |            |    |     |    |    |    |       |    |    |    | 28 |    |    |    |    |    |    |    |    |     |                             |                         |          |       |            |              |              |
| Marman       grade       Grade       Grade <t< td=""><td>Ingola</td><td>grade</td><td>3</td><td></td><td></td><td></td><td>_</td><td></td><td></td><td></td><td></td><td></td><td></td><td></td><td></td><td></td><td></td><td></td><td></td><td>30</td><td></td><td></td><td></td><td></td><td></td><td></td><td></td><td></td><td></td><td><math>\parallel Y</math></td><td>our</td><td>' gi</td><td>rad</td><td>'e cod</td><td>e name</td><td>s are</td></t<>                                                       | Ingola    | grade   | 3  |                 |      |      | _  |    |    |            |    |     |    |    |    |       |    |    |    | 30 |    |    |    |    |    |    |    |    |     | $\parallel Y$               | our                     | ' gi     | rad   | 'e cod     | e name       | s are        |
| Ordine       grade       Grade       Grade <t< td=""><td>Marnan</td><td>grade</td><td></td><td></td><td>_</td><td></td><td>+</td><td>_</td><td></td><td></td><td></td><td></td><td>-</td><td></td><td></td><td></td><td></td><td></td><td></td><td></td><td></td><td></td><td></td><td></td><td></td><td></td><td></td><td></td><td></td><td>H</td><td>~~~</td><td>2</td><td></td><td>abla</td><td>Cond m</td><td>o vour</td></t<>                                                                                     | Marnan    | grade   |    |                 | _    |      | +  | _  |    |            |    |     | -  |    |    |       |    |    |    |    |    |    |    |    |    |    |    |    |     | H                           | ~~~                     | 2        |       | abla       | Cond m       | o vour       |
| Pippin       grade       grade <t< td=""><td>Dollondo</td><td>grade</td><td></td><td></td><td>_</td><td></td><td>_</td><td></td><td></td><td></td><td></td><td></td><td></td><td></td><td></td><td></td><td></td><td></td><td></td><td>22</td><td></td><td></td><td></td><td></td><td></td><td></td><td></td><td></td><td></td><td colspan="4">now avallable. Send me your</td></t<>                                                                                                    | Dollondo  | grade   |    |                 | _    |      | _  |    |    |            |    |     |    |    |    |       |    |    |    | 22 |    |    |    |    |    |    |    |    |     | now avallable. Send me your |                         |          |       |            |              |              |
| Implify       grade       Implify       grade       Implify       Grade       Implify       Grade       Implify       Implify <td>Pallariuo</td> <td>grade</td> <td></td> <td></td> <td></td> <td>-</td> <td>+</td> <td>_</td> <td></td> <td></td> <td></td> <td></td> <td></td> <td></td> <td></td> <td></td> <td></td> <td></td> <td></td> <td>22</td> <td></td> <td></td> <td></td> <td></td> <td></td> <td></td> <td></td> <td></td> <td></td> <td></td> <td>IN</td> <td></td> <td>to</td> <td>aet v</td> <td>our cod</td> <td></td> | Pallariuo | grade   |    |                 |      | -    | +  | _  |    |            |    |     |    |    |    |       |    |    |    | 22 |    |    |    |    |    |    |    |    |     |                             | IN                      |          | to    | aet v      | our cod      |              |
| Samwise     P/NP     I     I                                                                                                    | Pippin    | grade   | 1  |                 |      |      | +  |    |    |            |    |     |    |    |    |       |    |    |    | 22 |    |    |    |    |    |    |    |    |     |                             | Survey to get your code |          |       |            |              |              |
| Saruman     grade     3     3     3     3     3     3     3     3     3     3     3     3     3     3     3     3     3     3     3     3     3     3     3     3     3     3     3     3     3     3     3     3     3     3     3     3     3     3     3     3     3     3     3     3     3     3     3     3     3     3     3     3     3     3     3     3     3     3     3     3     3     3     3     3     3     3     3     3     3     3     3     3     3     3     3     3     3     3     3     3     3     3     3     3     3     3     3     3     3     3     3     3     3     3     3     3     3     3     3     3     3     3     3     3     3     3     3     3     3     3     3     3     3     3     3     3     3     3     3     3     3     3     3     3     3     3     3     3     3     3     3     3     3                                                                                                    | Samwise   | P/NP    | 1  |                 |      |      | +  |    |    |            |    |     |    |    |    |       |    |    |    | 22 |    |    |    |    |    |    |    |    |     | $\parallel n_{0}$           | ат                      | e.       |       |            |              |              |
| Sauron     grade     1     A     A     A     29     A     7       Shadowfax     grade     3     A     A     A     29     A     A     7       Shadowfax     grade     3     A     A     A     30     A     A     6       Smeagol     grade     3     A     A     A     30     A     A     A       Theoden     grade     2     A     A     A     A     A     A     A                                                                                                    | Saruman   | arade   | 3  |                 |      |      | +  |    |    |            |    |     |    |    |    |       |    |    |    | 21 |    |    |    |    |    |    |    |    |     |                             |                         | <u> </u> |       |            |              |              |
| Shadowfax     grade     3     3     3     3     3     3     3     6       Smeagol     grade     3     3     3     3     30     6       Theoden     grade     2     3     3     3     30     30       Theoden     grade     2     3     3     3     30     30                                                                                                    | Sauron    | grade   | 1  |                 |      |      | +  |    |    |            |    |     |    |    |    |       |    |    |    | 20 |    |    |    |    |    |    |    |    |     |                             | 7                       |          |       |            |              |              |
| Smeagol     grade     3     3     3     30     30     4     30       Theoden     grade     2     3     3     2     30     30     30                                                                                                    | Shadowfax | grade   | -  |                 |      |      |    |    |    |            |    |     |    |    |    |       |    |    |    | 30 |    |    |    |    |    |    |    |    |     |                             | 6                       |          |       | 1          |              |              |
| Theoden grade 2 2 28 3                                                                                                    | Smeagol   | grade   | 3  |                 |      |      |    |    |    |            |    |     |    |    |    |       |    |    |    | 30 |    |    |    |    |    |    |    |    |     |                             |                         |          |       |            |              |              |
|                                                                                                    | Theoden   | grade   | 2  |                 |      |      |    |    |    |            |    |     |    |    |    |       |    |    |    | 28 |    |    |    |    |    |    |    |    |     |                             | 3                       |          |       | 1          |              |              |
|                                                                                                    | Tulkas    | P/NP    | 0  |                 |      |      |    |    |    |            |    |     |    |    |    |       |    |    |    |    |    |    |    |    |    |    |    |    |     |                             |                         |          |       |            |              |              |

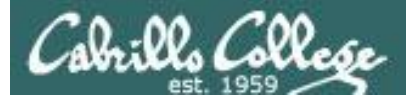

#### Graded work is copied to your home directories

/home/cis90/simben \$ **ls** 

| bigfile | Hidden                  | Lab2.1        | mission   | proposal2  | spellk   | timecal   |
|---------|-------------------------|---------------|-----------|------------|----------|-----------|
| bin     | <pre>lab01.graded</pre> | letter        | Poems     | proposal3  | text.err | what_am_i |
| empty   | Lab2.0                  | Miscellaneous | proposal1 | small_town | text.fxd |           |

/home/cis90/simben \$ cat lab01.graded

GRADING RUBRIC Two points for each correct answer for Q1 to Q15 One point for each correct answer for Q16 to Q18

Q1: 2 point(s) Q2: 2 point(s) Q3: 2 point(s) Q4: 2 point(s) Q5: 2 point(s)

#### *Log in to Opus and use the Is and cat <i>commands to see your graded work*

#### snipped

Q16: 1 point(s) Q17: 1 point(s) Q18: 1 point(s)

Total: 30 points + 3 extra credit - great job Benji!

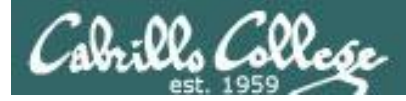

#### Answers are posted in answers directory

/home/cis90/simben \$ 1s /home/cis90/answers/ lab01 lab03 lab05 lab07 lab09 quiz01 test02 lab02 lab04 lab06 lab08 lab10 test01 test03 /home/cis90/simben \$ cat /home/cis90/answers/lab01 1) /home/cis90/simben \$ - login into Opus and view prompt (L1-S61,64) 2) cis90@P03-Kate:~\$ - login into P3-kate and view prompt (L1-S61,64,73) 3) Monday - use cal command with birth month and year (YYYY) then look at day (L1-S63) 4) no - log into both systems and run id commmand to see they differ (L4-S68) 5) bash - run ps and look at first process listed (L1-S66) 6) no - log into two virtual TTY terminals, enter different commands in each, then run history command in each virtual TTY terminal. Compare output to verify they are differnt histories. (L1-69,85-86)

#### snipped

17) Fedora - ran cat /etc/issue on sun-hwa (L1-S66,73)
18) 1234 - ran id command on sun-hwa (L1-S68)
/home/cis90/simben \$

The answers to labs will be posted to this directory after the due date has passed.

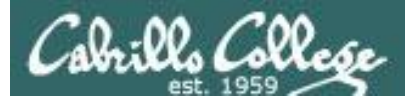

#### CIS 90 - Lesson 3

#### Extra Credit

| Pass<br>ss<br>ss<br>ss<br>ss<br>ss<br>ss<br>ss<br>ss<br>ss<br>ss<br>ss<br>ss                                                                                                    | Lii<br>is                                                                                                    | nk to Extra Credit page<br>on the Grades page                                                                                                    |
|----------------------------------------------------------------------------------------------------|----------------------------------------------------------------------------------------------------|----------------------------------------------------------------------------------------------------|
| Q10     Tl     T2     T3     F1     F2     F3     F4     L1     L2     L3     L4     L5     L6     L7     L8     L9     L10     Project     C       3     30     30     30     20     20     20     20     30     30     30     30     30     30     30     30     30     30     30     30     30     30     30     30     30     30     30     30     30     30     30     30     30     30     30     30     30     30     30     30     30     30     30     30     30     30     30     30     30     30     30     30     30     30     30     30     30     30     30     30     30     30     30     30     30     30     30     30     30     30     30     30     30     30     30     30     30     30     30     30     30     30     30     30     30     30     30     30     30     30     30     30     30     30     30     30     30     30     30     30     30     30     30     30     30     30 |                                                                                                    | Rich's Cabrillo College CIS ClassesCIS 90 Extra CreditHomeResourcesForumsCIS LabCIS Lab                                                                                                    |
| Note the caps                                                                                                    | Login<br>Flashcards<br>Admin<br>CIS 90<br>Previous Classes<br>95 days till term<br>ends!<br>Cabrillo College<br>Web Advisor<br>CCC Confer<br>Static IPs<br>Quick Ref<br>VM Repairs<br>GAH! | <ul> <li>CIS 90 Extra Credit</li> <li>Course Home Grades</li> <li>General Options</li> <li>Any combination of the following can be done to earn extra credit up to the maximum amount shown on the Grades page:</li> <li>Web site content review - The first person to email the instructor pointing out an error or typo on this website will get one point of extra credit per content error found. This includes any errors found on the instructor's downloaded materials that have been covered in class. It does not include lesson PowerPoints or Labs that have not yet been covered in class but are pre-published on the website. Up to 20 points total]</li> <li>Develop new Howtos - Investigate and develop a Howto on a new topic area you are interested in. At the Instructor's discretion and your permission, these Howtos will be published on this web site on the Resources page. Make a proposal first to the instructor on the topic area and to determine the amount of extra credit. Submittals must follow the format of the instructor's Howtos on the Resources web page and be web publishable. (Up to 20 points per Howto)</li> <li>Optional activities in Iab assignments - Some of the lab assignments will have optional activities that can be worked for extra credit.</li> <li>Lab assignments - Some courses may have one or more extra credit labs. Check the Calendar web page. (Point amount varies)</li> </ul> |
| on extra credit.                                                                                                    |                                                                                                    |                                                                                                    |

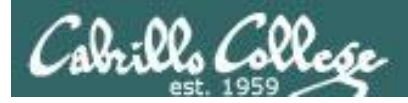

#### CIS 90 - Lesson 3

#### Extra Credit Howtos

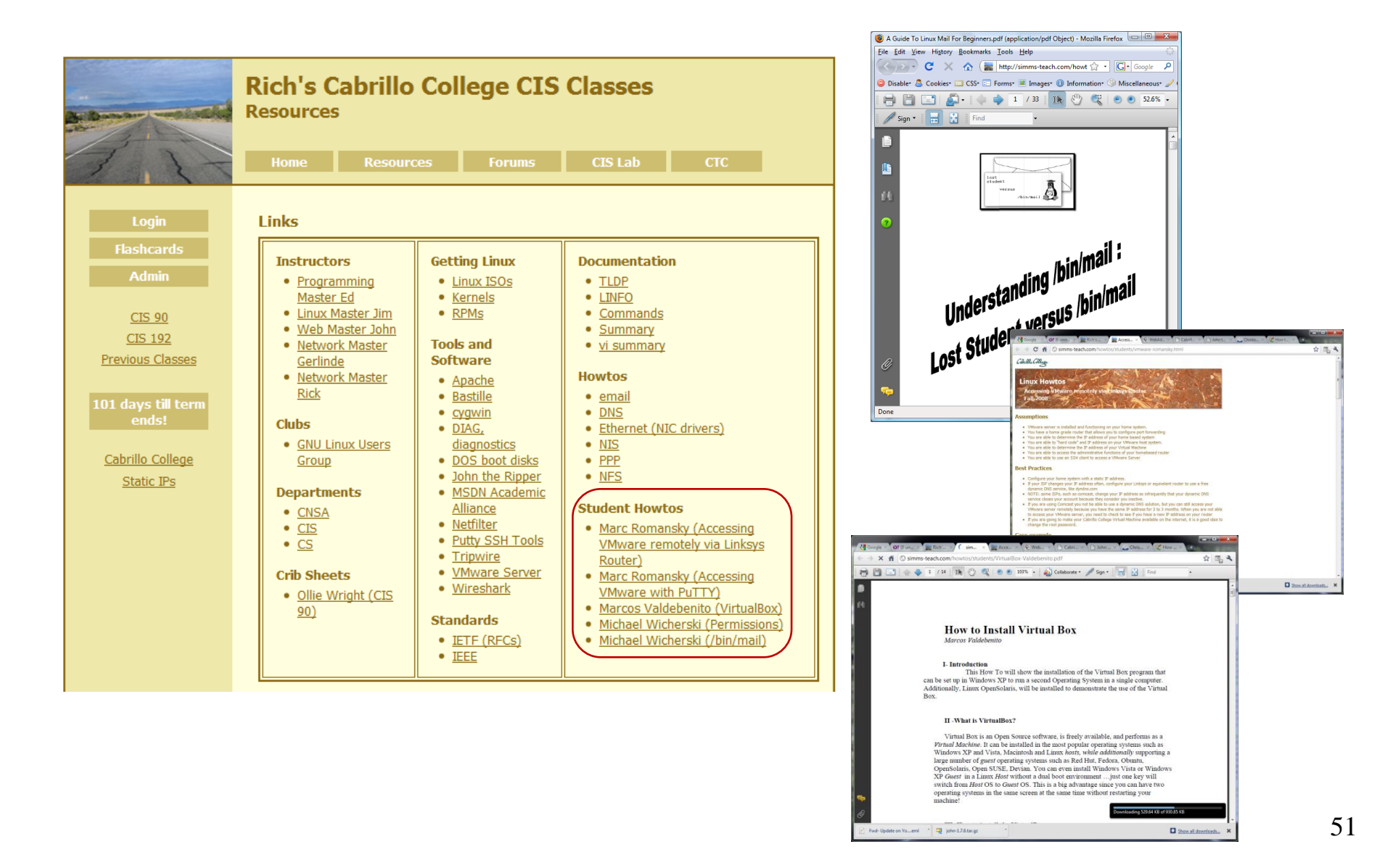

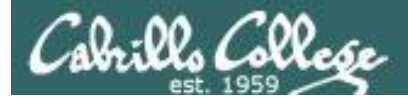

#### **MSDN** Academic Alliance

| 🕘 Cabrillo College - Mozi     | illa Firefox                                                                        |                                                                                                    |                                                                                            |                                                                          |                                                                |               |                |
|-------------------------------|-------------------------------------------------------------------------------------|----------------------------------------------------------------------------------------------------|--------------------------------------------------------------------------------------------|--------------------------------------------------------------------------|----------------------------------------------------------------|---------------|----------------|
| <u>File Edit View History</u> | <u>B</u> ookmarks <u>T</u> ools <u>H</u> e                                          | lp                                                                                                    |                                                                                            |                                                                          |                                                                |               |                |
| 🤇 💽 - C 🗙                     | http://ms                                                                           | dn07.e-academy.com/e                                                                                           | Ims/Storefront/Storefront.                                                                 | aspx?campus=cabc_                                                        | _cis&np1=11 🏠 🔹                                                | G• Google     |                |
| 😑 Disable* 💍 Cookies*         | 🔤 CSS+ 📰 Forms+ 🔳                                                                   | Images* 🕕 Informatio                                                                                           | on• 🍥 Miscellaneous• 🥃                                                                     | 🖊 Outline- 🖁 🖉 Resi                                                      | ze• 🥜 Tools• 脑 Vi                                              | ew Source* 🤌  | Options• 🗙 🛛   |
| 🏆 (0 unread) 🗋 🕻              | Cabrillo × 📑 IDC - Pr                                                               | ess 🔞 map.pdf (a.                                                                                              | Sun's GNU/                                                                                 | 🚹 LinkedIn: Si 🏾 😰                                                       | 🤋 Yahoo! Cale 🛛 🛕                                              | You'll Pry Vi | 십 Market shar. |
| Cabrills<br>College           | msdn acad                                                                           | emic allian<br>Software Cen                                                                                    | C <del>C</del><br>NTER                                                                     | Computer Ini                                                             | Microsoft                                                      |               |                |
| English (United States) >>    |                                                                                     |                                                                                                    |                                                                                            |                                                                          | You are a guest                                                |               |                |
| Log In<br>Register            | Software                                                                            |                                                                                                    |                                                                                            |                                                                          |                                                                |               |                |
| Navigation Menu               |                                                                                     |                                                                                                    |                                                                                            |                                                                          |                                                                |               |                |
| FREQUENTLY ASKED<br>QUESTIONS | . —                                                                                 |                                                                                                    |                                                                                            |                                                                          |                                                                |               |                |
| HOW IT WORKS                  | Search                                                                              | ch is for product titles o                                                                                     | only.                                                                                      |                                                                          | Go                                                             |               |                |
| - and - other                 | Sea                                                                                 | rch by product titles                                                                                          |                                                                                            |                                                                          | Go                                                             |               |                |
|                               | human                                                                               |                                                                                                    |                                                                                            |                                                                          |                                                                |               |                |
|                               | Get Your Personal CDs                                                               | Here!                                                                                                    |                                                                                            |                                                                          |                                                                |               |                |
|                               | 2003<br>Visual Studio .net<br>Visual Studio .NET 2003<br>professional               | Windows Vista<br>Business 64bit DVD                                                                            | Windows XP Professional                                                                    | Windows®<br>Windows XP with<br>SP2                                       | Windows<br>Server 2003<br>Enterprise                           |               |                |
|                               | Windows XP Pro x64                                                                  | Office Groove 2007                                                                                             | OneNote 2007                                                                               | Project Profession<br>2007                                               | hal SharePoint<br>Designer 2007                                |               |                |
|                               | Visio Professional 2003                                                             | Visio<br>Professional 2007<br>Visio Professional 2007                                                          | Visual Studio .NET 2005<br>Professional - Full Install                                     | Windows Vista<br>Business DVD                                            |                                                                |               |                |
|                               | In order to obtain and ins<br>Administrator is respons<br>user but have not receive | tall the software on this s<br>ible for providing eligible<br>ed a password via email, p                       | ite, you must be an eligible<br>users with a username and p<br>lease send email to your Pr | user in the System. N<br>password. If you belie<br>rogram Administrator: | ′our Program<br>ve you are an eligible<br>: <u>Jim Griffin</u> |               |                |
| × Find: vmsd                  | 🖊 <u>N</u> ext 🕇                                                                    | Previous 🖌 Highlight                                                                                           | <u>a</u> ll 🔲 Mat <u>c</u> h case                                                          |                                                                          |                                                                |               |                |
| Done                          |                                                                                     |                                                                                                    |                                                                                            |                                                                          |                                                                |               |                |
|                               |                                                                                     | the second second second second second second second second second second second second second second second s |                                                                                            |                                                                          |                                                                |               |                |

Accounts for students enrolled in CIS 90 have been created using your WebAdvisor email addresses.

*Link is on website Resources page in Tools and Software section* 

Happy downloading!

CIS 90 - Lesson 3

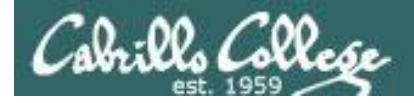

#### VMware Academic Alliance

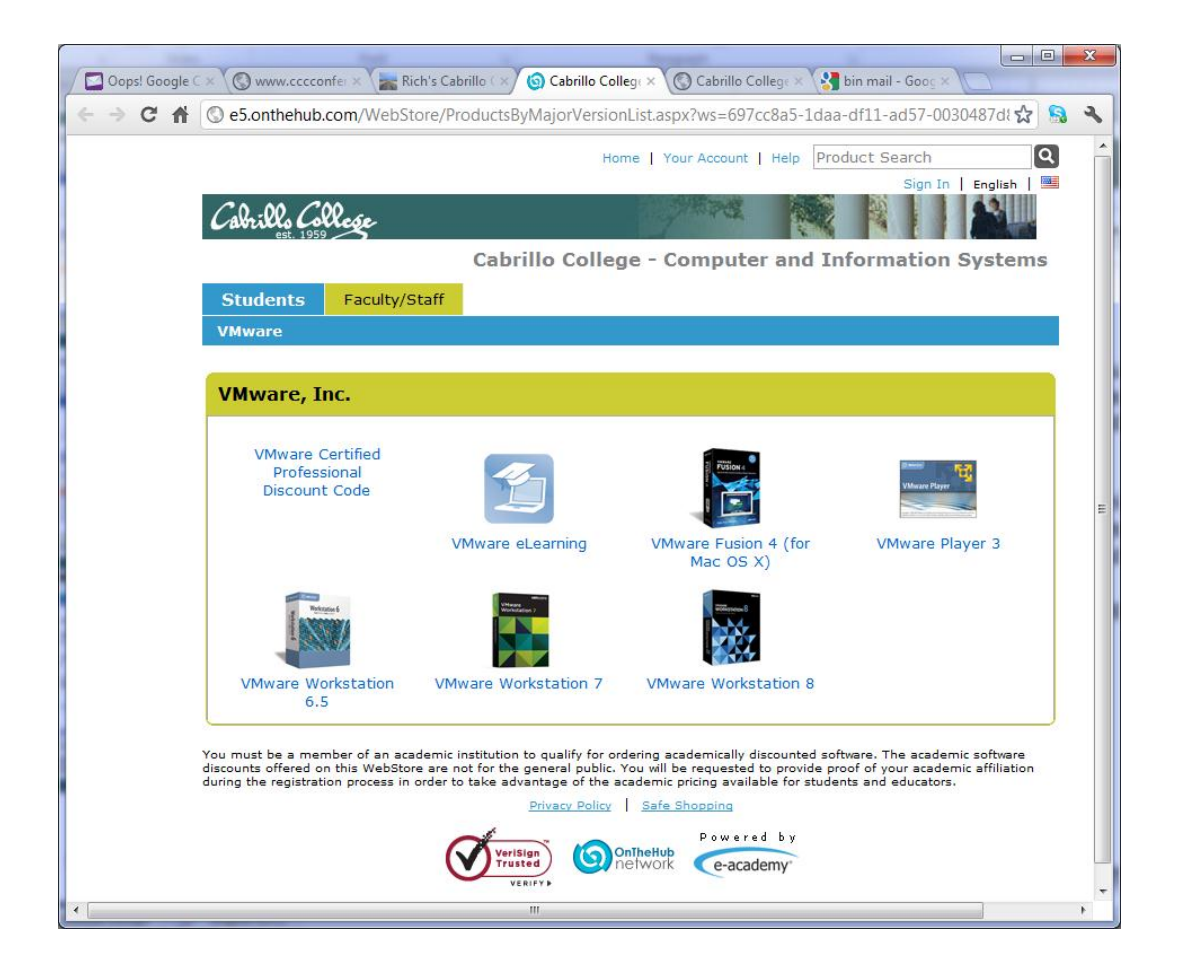

Accounts for students enrolled in CIS 90 have been created using your WebAdvisor email addresses.

*Link is on website Resources page in Tools and Software section* 

Happy downloading!

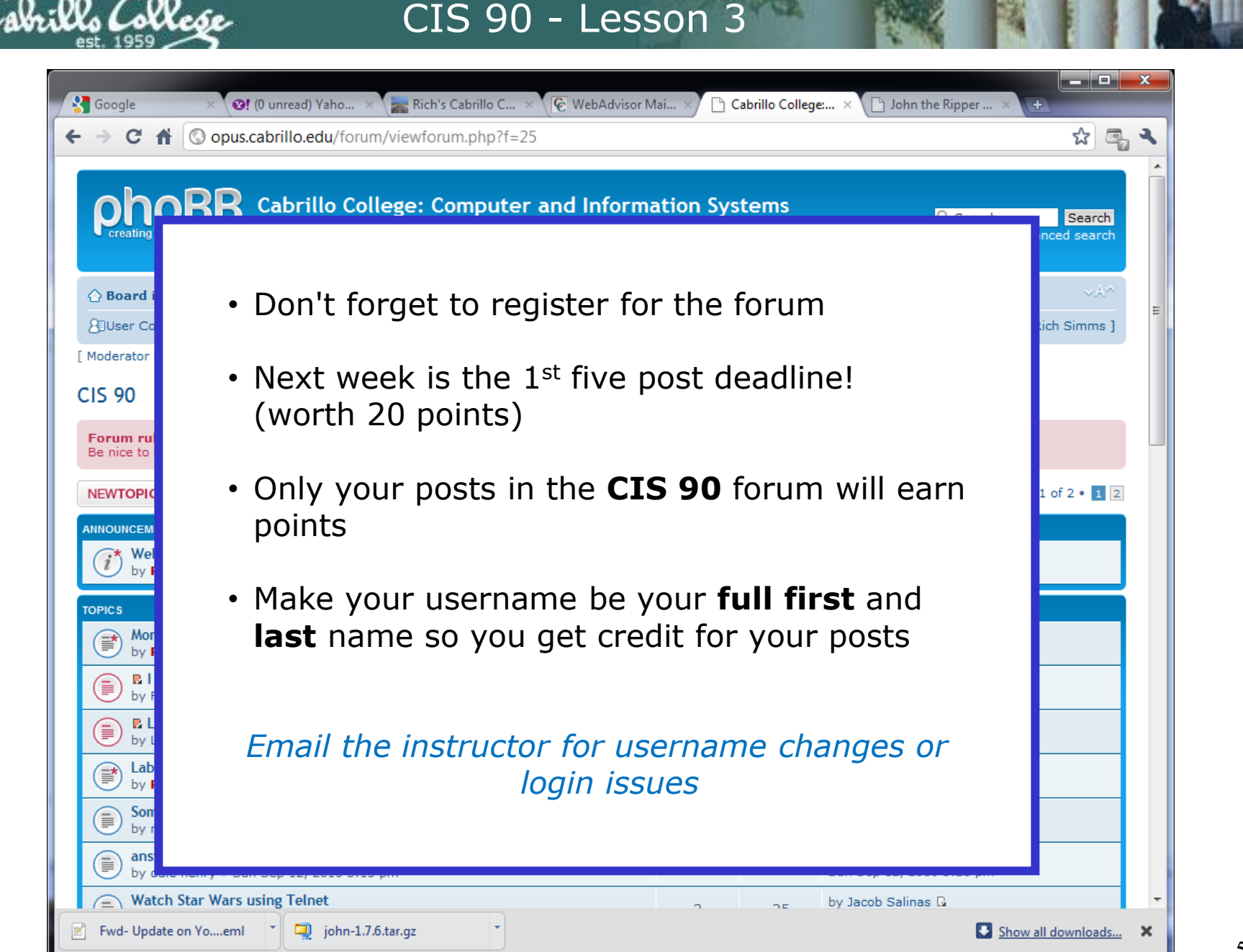

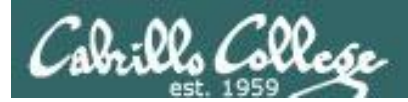

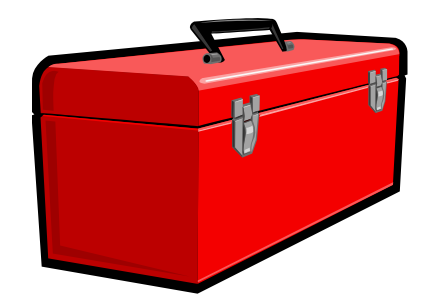

## More commands for your toolbox

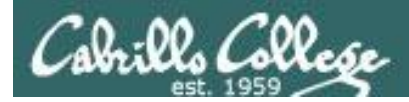

#### Introducing some new commands for this lesson

- write"chat" with another user by writing to their terminalmesgenable/disable writes to your terminal
- mail send and read email

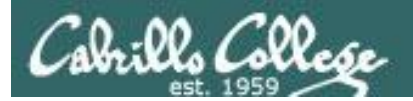

# Write Command

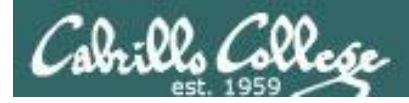

#### send a message to another user

write username [ttyname]

- Use *ttyname* only if there are multiple logins by the target username
- The receiver gets:

Message from yourname@yourhost on yourtty at hh:mm ...

- Each line you type gets sent to the other user's terminal
- To end sending messages type Ctrl-D (Hold down Ctrl and tap D key)
  - The receiver will see an EOF (end of file) at the end
- If the receiver wants to reply then they must use the **write** command as well
- Use **mesg n** (to block incoming messages)
- Use **mesg y** (to allow incoming messages)

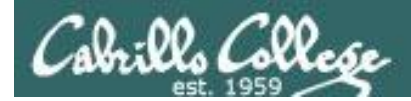

#### send a message to another user

/home/cis90/simben \$ type write
write is /usr/bin/write

/home/cis90/simben \$ file /usr/bin/write /usr/bin/write: setgid ELF 32-bit LSB shared object, Intel 80386, version 1 (SYSV), dynamically linked (uses shared libs), for GNU/Linux 2.6.18, stripped

> Using Lesson 2 commands you can see that the write command resides in the /usr/bin directory and it is a binary executable

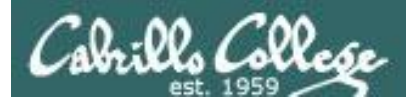

#### send a message to another user

/home/cis90/simben \$ man write

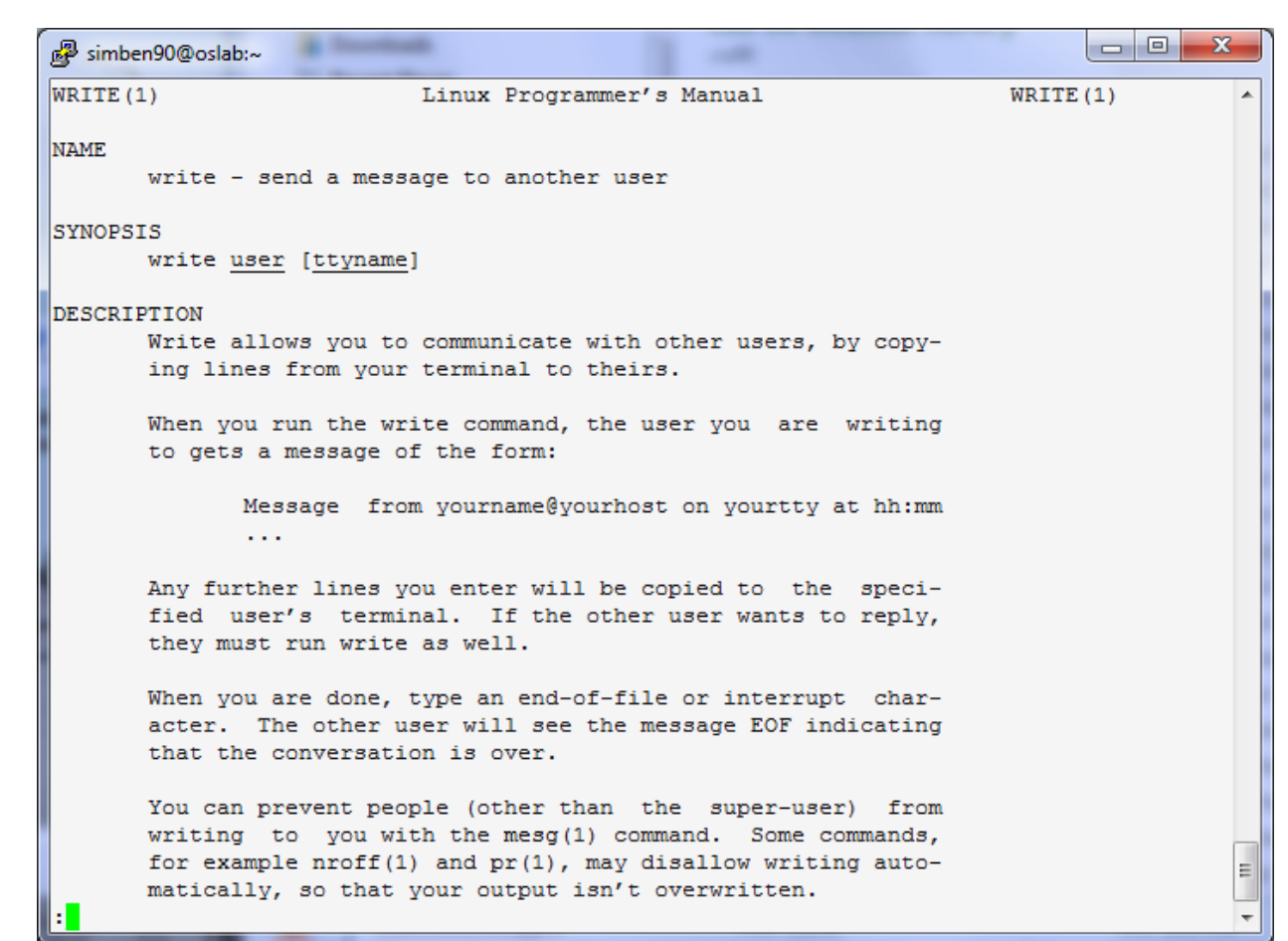

Use the **man** command to review how the write command works.

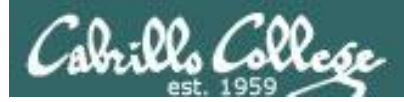

simben90 writes to milhom90

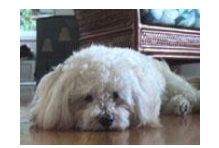

Benji, uses the **who** command to see the current users logged into Opus. He sees his friend Homer is logged in twice.

| /home/cis90/simben |       |  |  |  |  |  |  |  |
|--------------------|-------|--|--|--|--|--|--|--|
| srelau98           | pts/0 |  |  |  |  |  |  |  |
| simben90           | pts/1 |  |  |  |  |  |  |  |
| alvdes98           | pts/2 |  |  |  |  |  |  |  |
| milhom90           | pts/3 |  |  |  |  |  |  |  |
| milhom90           | pts/4 |  |  |  |  |  |  |  |

\$ who 2012-09-11 06:36 (anice-34-27-241-136.wanadoo.fr) 2012-09-11 06:47 (42-15-94-107.dsl.com) 2012-09-11 07:49 (c-25-14-136-111.comcast.net) 2012-09-11 08:03 (42-15-94-107.dsl.com) 2012-09-11 08:09 (42-15-94-107.dsl.com)

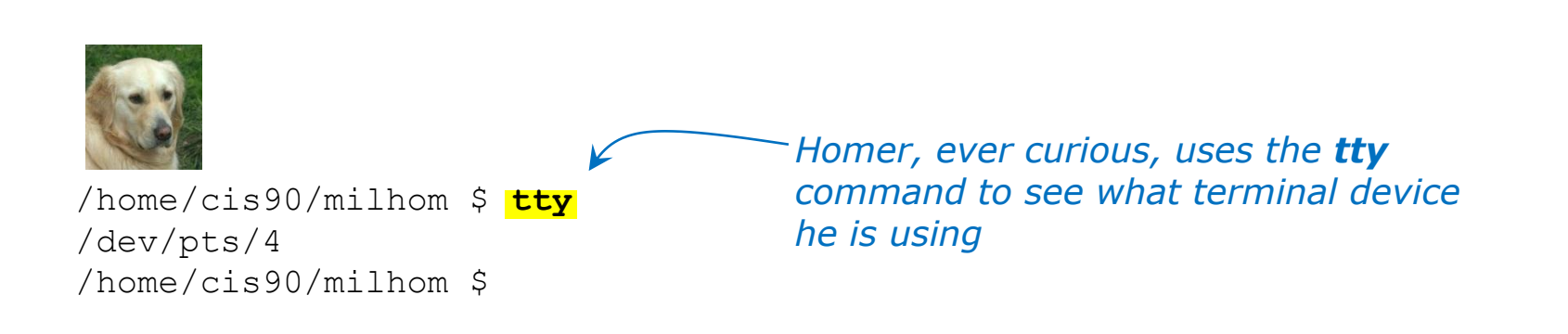

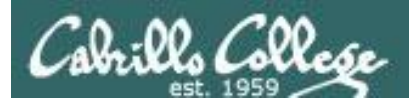

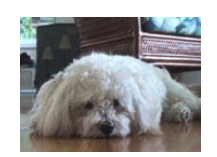

/home/cis90/simben \$ write milhom90 write: milhom90 is logged in more than once; writing to pts/4

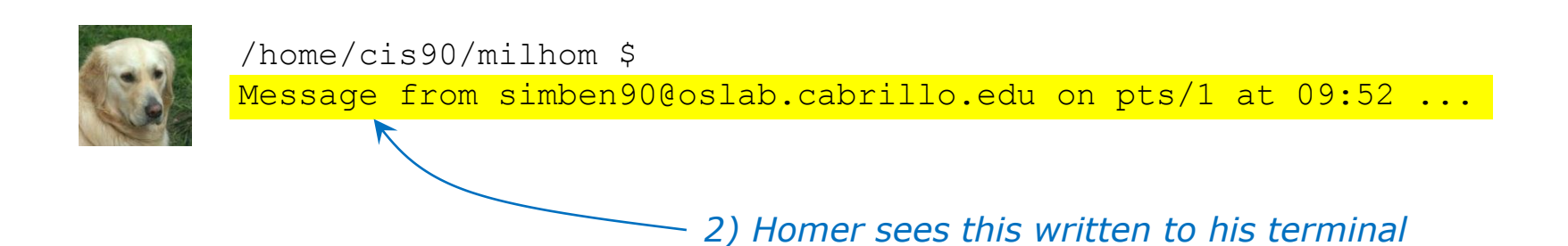

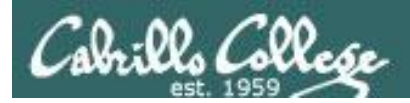

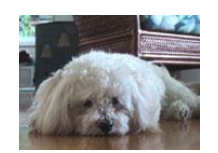

/home/cis90/simben \$ write milhom90
write: milhom90 is logged in more than once; writing to pts/4
What do you think of the new CentOS distro?

1) Benji enters this

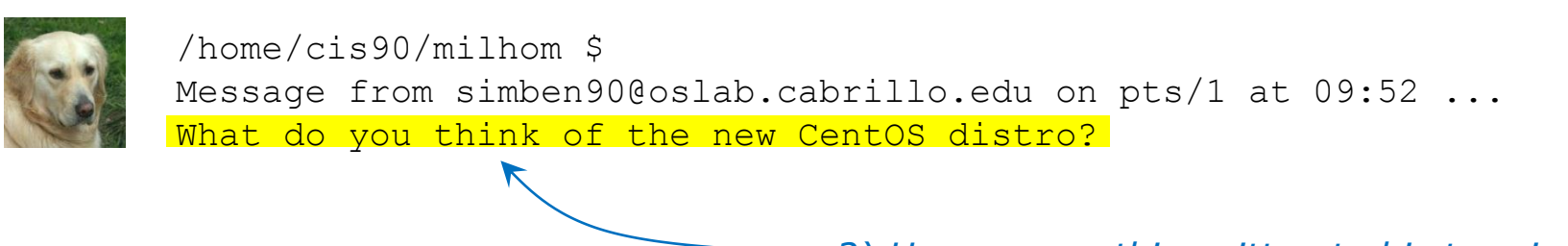

- 2) Homer sees this written to his terminal

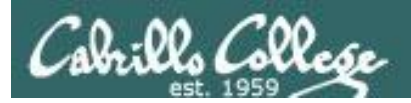

#### CIS 90 - Lesson 3

#### write command simben90 writes to milhom90

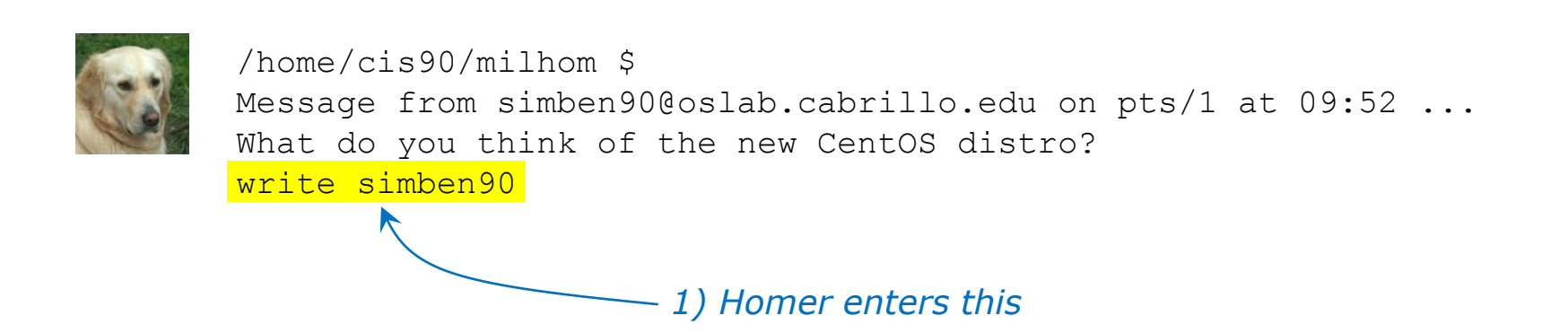

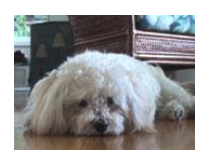

/home/cis90/simben \$ write milhom90
write: milhom90 is logged in more than once; writing to pts/4
What do you think of the new CentOS distro?

Message from milhom90@oslab.cabrillo.edu on pts/4 at 09:55 ...

– 2) and Benji sees this written to his terminal

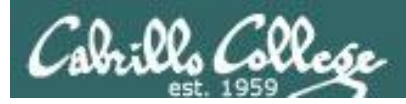

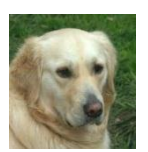

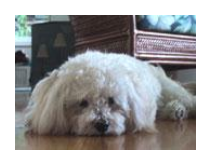

/home/cis90/simben \$ write milhom90
write: milhom90 is logged in more than once; writing to pts/4
What do you think of the new CentOS distro?

Message from milhom90@oslab.cabrillo.edu on pts/4 at 09:55 ... What's with the periods on the long listing permissions?

2) and Benji sees this written to his terminal

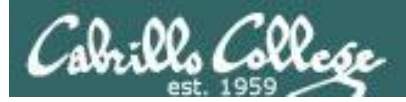

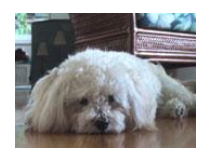

/home/cis90/simben \$ write milhom90
write: milhom90 is logged in more than once; writing to pts/4
What do you think of the new CentOS distro?

Message from milhom90@oslab.cabrillo.edu on pts/4 at 09:55 ... What's with the periods on the long listing permissions?

I think it's SELinux

– 1) Benji enters this

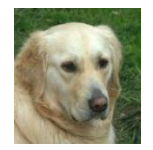

/home/cis90/milhom \$
Message from simben90@oslab.cabrillo.edu on pts/1 at 09:52 ...
What do you think of the new CentOS distro?
write simben90
What's with the periods on the long listing permissions?
I think it's SELinux

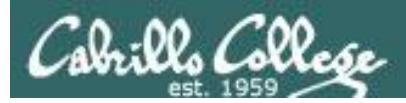

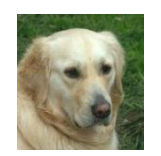

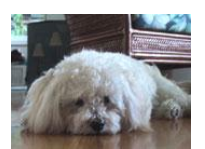

/home/cis90/simben \$ write milhom90
write: milhom90 is logged in more than once; writing to pts/4
What do you think of the new CentOS distro?

Message from milhom90@oslab.cabrillo.edu on pts/4 at 09:55 ... What's with the periods on the long listing permissions? I think it's SELinux

Talk to you later, I'm going to bark a little and take a nap

2) and Benji sees this written to his terminal

67

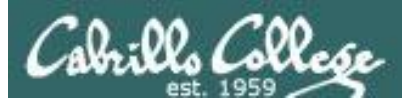

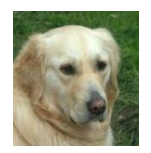

/home/cis90/milhom \$
Message from simben90@oslab.cabrillo.edu on pts/1 at 09:52 ...
What do you think of the new CentOS distro?
write simben90
What's with the periods on the long listing permissions?
I think it's SELinux
Talk to you later, I'm going to bark a little and take a nap
Ctrl-D ←
/home/cis90/milhom \$
1) Homer issues a Ctrl-D (holds down Ctrl
key, then taps D key)

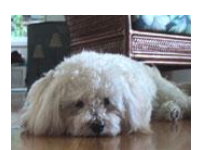

/home/cis90/simben \$ write milhom90
write: milhom90 is logged in more than once; writing to pts/4
What do you think of the new CentOS distro?

Message from milhom90@oslab.cabrillo.edu on pts/4 at 09:55 ... What's with the periods on the long listing permissions? I think it's SELinux Talk to you later, I'm going to bark a little and take a nap EOF 2) and Benji sees this written to his terminal

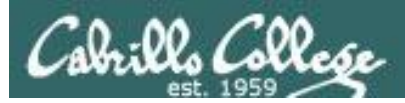

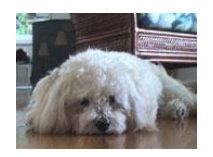

/home/cis90/simben \$ write milhom90
write: milhom90 is logged in more than once; writing to pts/4
What do you think of the new CentOS distro?

Message from milhom90@oslab.cabrillo.edu on pts/4 at 09:55 ... What's with the periods on the long listing permissions? I think it's SELinux Talk to you later, I'm going to bark a little and take a nap EOF

bye 🔶 1) Benji enters this

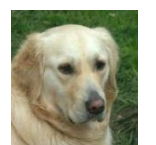

/home/cis90/milhom \$
Message from simben90@oslab.cabrillo.edu on pts/1 at 09:52 ...
What do you think of the new CentOS distro?
write simben90
What's with the periods on the long listing permissions?
I think it's SELinux
Talk to you later, I'm going to bark a little and take a nap
/home/cis90/milhom \$ bye <>>> 2) Homer sees this written to his terminal

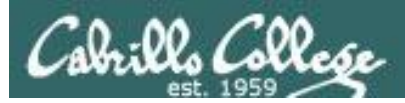

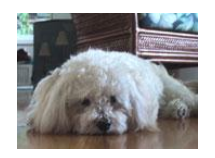

/home/cis90/simben \$ write milhom90 write: milhom90 is logged in more than once; writing to pts/4 What do you think of the new CentOS distro?

Message from milhom90@oslab.cabrillo.edu on pts/4 at 09:55 ... What's with the periods on the long listing permissions? T think it's SELinux

Talk to you later, I'm going to bark a little and take a nap EOF

bye Ctrl-D 1) Benji issues a Ctrl-D (holds down Ctrl key, then taps D key)

/home/cis90/simben \$

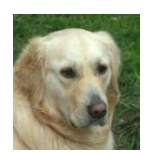

/home/cis90/milhom \$ Message from simben90@oslab.cabrillo.edu on pts/1 at 09:52 ... What do you think of the new CentOS distro? write simben90 What's with the periods on the long listing permissions? I think it's SELinux Talk to you later, I'm going to bark a little and take a nap /home/cis90/milhom \$ bye EOF

#### - 2) and Homer sees this written to his terminal

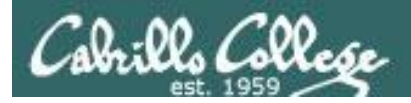

#### mesg command

#### mesg y enables and mesg n disables writes to your terminal

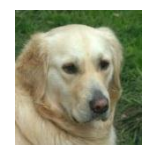

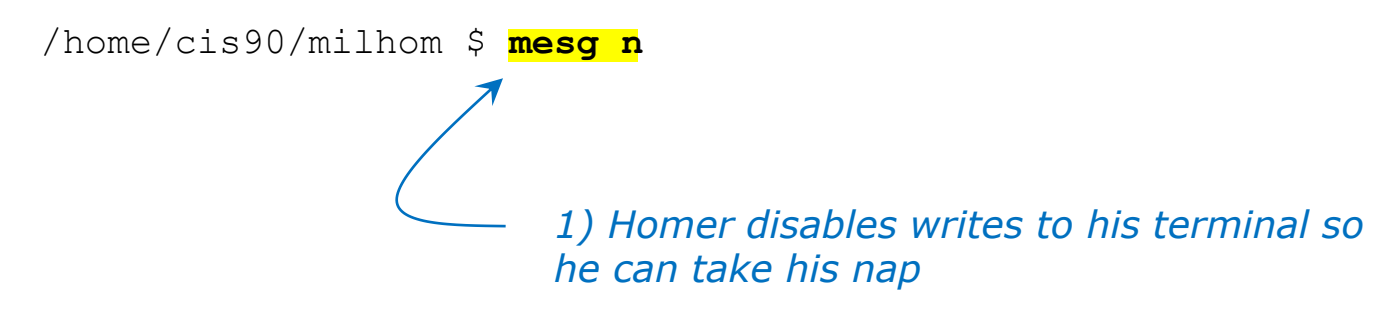

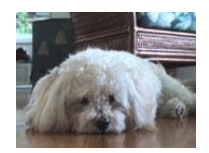

/home/cis90/simben \$ write milhom90
write: milhom90 has messages disabled

2) Benji discovers that Homer is no longer accepting messages

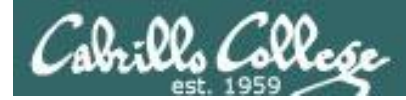

#### who command

The -T option shows who is writeable

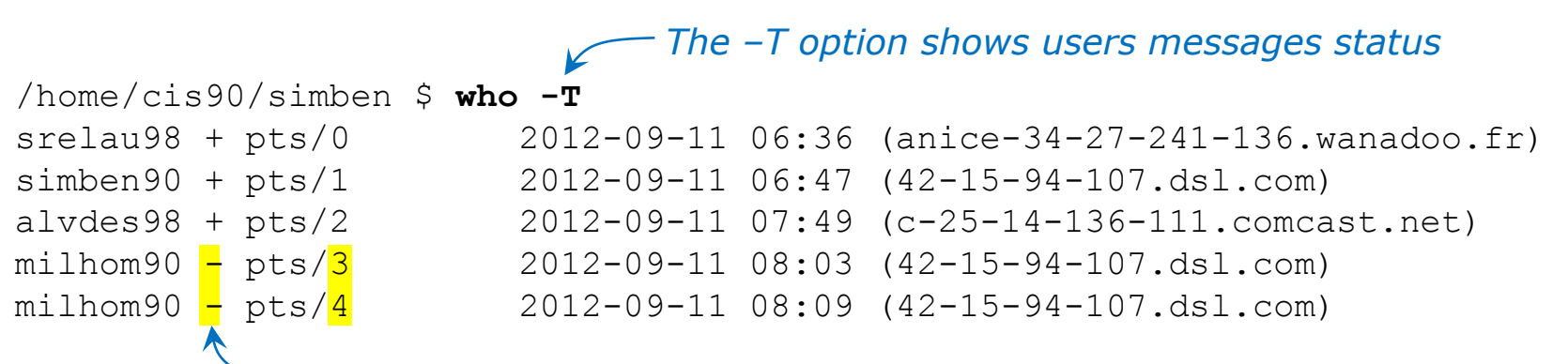

 + indicate writes to this user are enabled and - indicates writes to this user are blocked

```
/home/cis90/simben $ ls -l /dev/pts*
total 0
crw--w----. 1 srelau98 tty 136, 0 Sep 11 08:15 0
crw--w----. 1 simben90 tty 136, 1 Sep 11 08:25 1
crw--w----. 1 alvdes98 tty 136, 2 Sep 11 08:25 2
crw-----. 1 milhom90 tty 136, 3 Sep 11 08:19 3
crw----.. 1 milhom90 tty 136, 4 Sep 11 08:19 4
```

*We will learn about file wildcards and permissions later.* 

This is a just a preview showing that write permission is removed from /dev/pts/3 and /dev/pts/4 for the tty group.
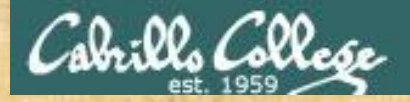

Class Exercise write and mesg

- Students, please login to Opus using your own accounts
- Rich, run the pairs script to pair up all the CIS 90 students.
- Students, use the write command to "chat" with your pair mate. e.g. write username
- Students, ask your pair mate for their real name and where they are right now.
- End the chat session with Ctrl-D

Note to Rich: Run the pairs script in your cis90/misc/uhist directory

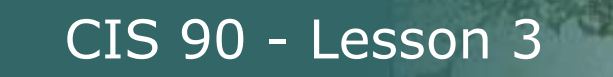

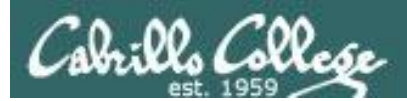

# Sending Mail

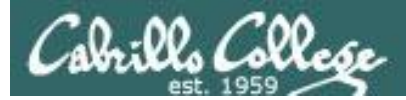

### mail recipient1 recipient2 ... recipientn

A simple form of the mail command can be used to send an email to one or more recipients. Each argument designates a recipient specified by a normal email address, a username in /etc/passwd, or an alias in /etc/aliases.

#### **Examples:**

| mail | rsimms      | username as | s argument           |                                                 |
|------|-------------|-------------|----------------------|-------------------------------------------------|
| mail | rsimms kenr | it90        | two usernames a      | s arguments                                     |
| mail | risimms@cab | rillo.ed    | u marray90           | regular email address and username as arguments |
| mail | \$LOGNAME   | your userna | ame, specified using | g a variable, as argument                       |
| mail | cis90-stude | nts a       | an alias for all CIS | 90 students                                     |

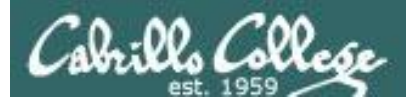

/home/cis90/simben \$ type mail
mail is /bin/mail

/home/cis90/simben \$ file /bin/mail
/bin/mail: symbolic link to `mailx'

/home/cis90/simben \$ type mailx
mailx is /bin/mailx

/home/cis90/simben \$ file /bin/mailx
/bin/mailx: ELF 32-bit LSB executable, Intel 80386, version 1
(SYSV), dynamically linked (uses shared libs), for GNU/Linux
2.6.18, stripped

Using Lesson 2 commands we can observe that the mail program is on the path and in the /bin directory. It is a "symbolic link" (we learn about these later) to the mailx program which is also in the /bin directory.

The mailx program is a binary executable.

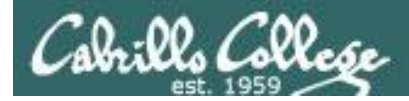

As an example, Benji sends an email to Homer (a user on Opus) and Rich (using his Yahoo email address) Homer (milhom90) **Rich** (richsimms@yahoo.com)

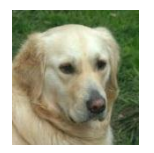

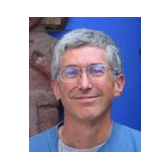

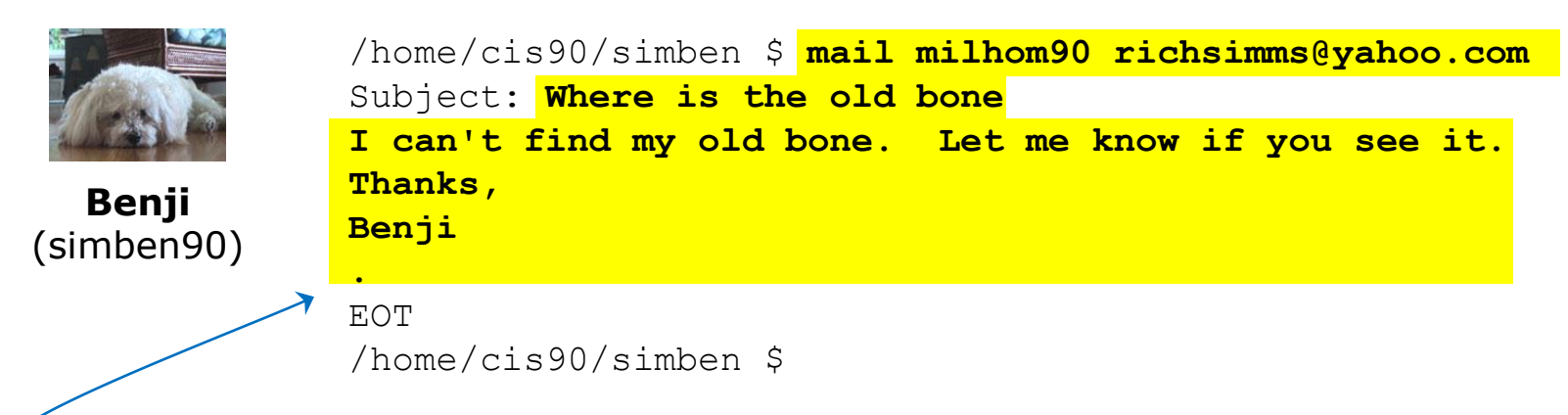

Use Ctrl-D or a single period to end the message (End Of Text) Recipients can be Opus users (just specify their username) or regular email addresses.

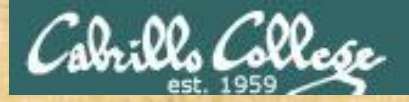

Class Exercise UNIX mail

- Logon to Opus
- Send me a message

/home/cis90/simben \$ mail rsimms
Subject: Hello
This mail program is pretty crazy!

/home/cis90/simben \$

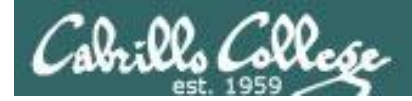

# Notes to Rich

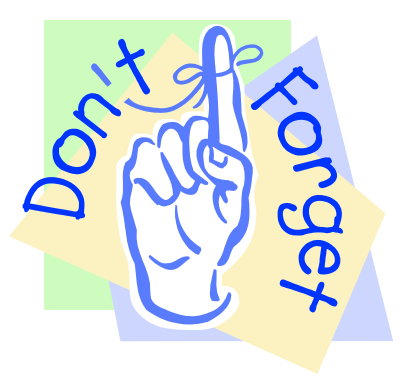

[] - Send out Welcome letter
 Use script in /cis90/misc/uhist directory
 cp list-full list
 mail-welcome

[] – Test cis90-students alias

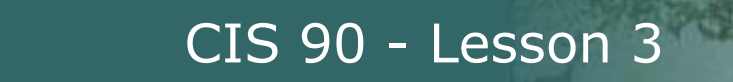

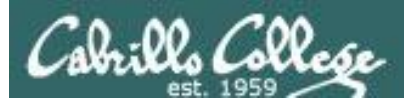

# Reading Mail

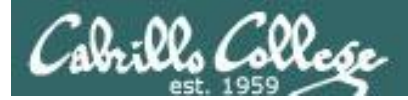

### mail

To read mail, enter the mail command with no arguments. The mail command has its own mini-shell with its own set of mail oriented commands.

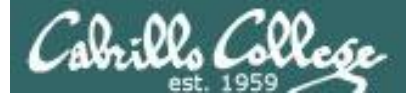

# UNIX Mail

### Reading messages

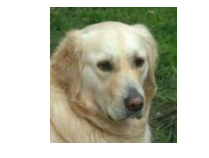

Homer (milhom90)

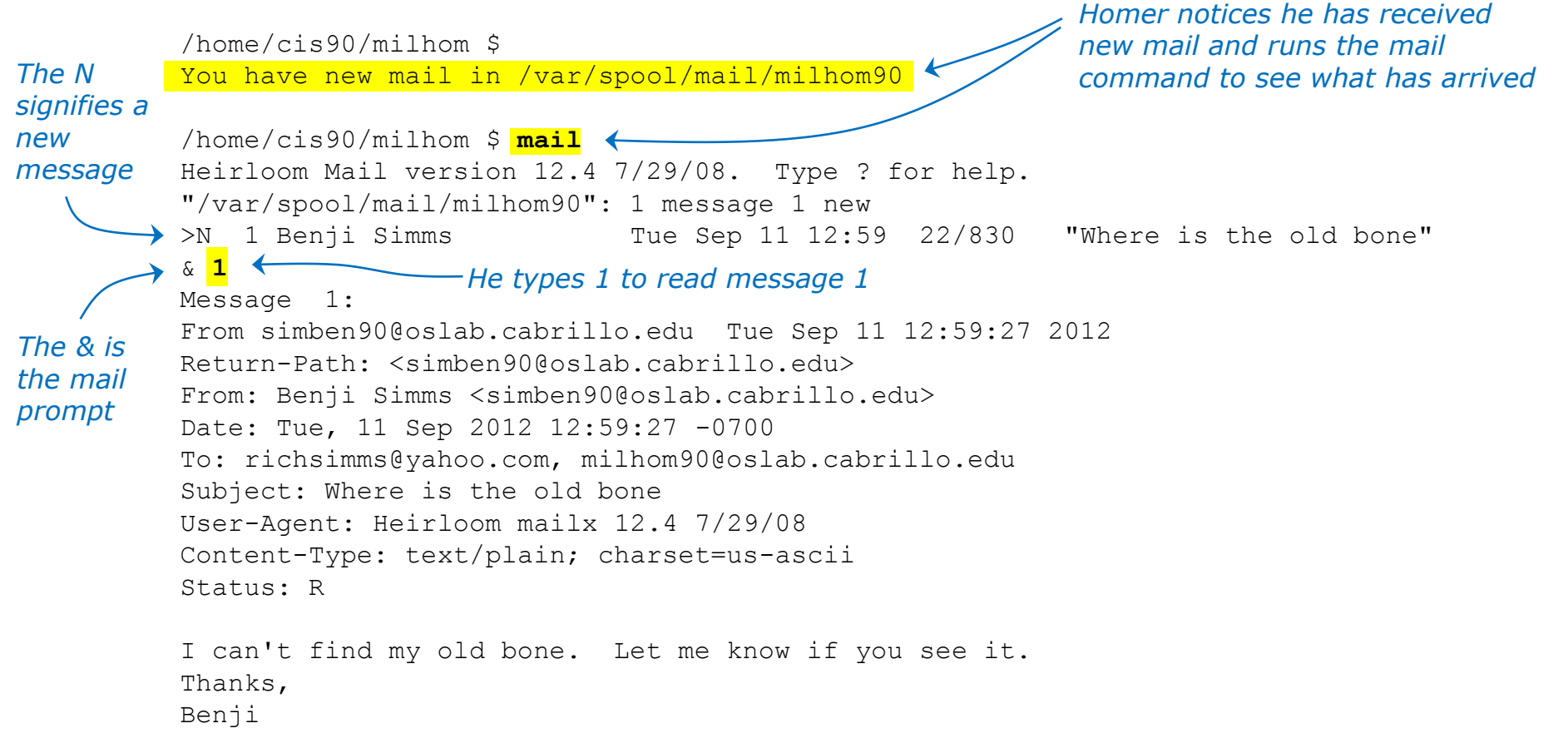

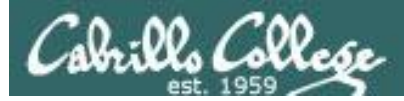

# **UNIX** mail

## Reading messages sent from UNIX mail

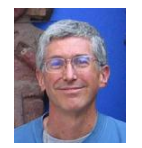

#### Rich

(richsimms@yahoo.com)

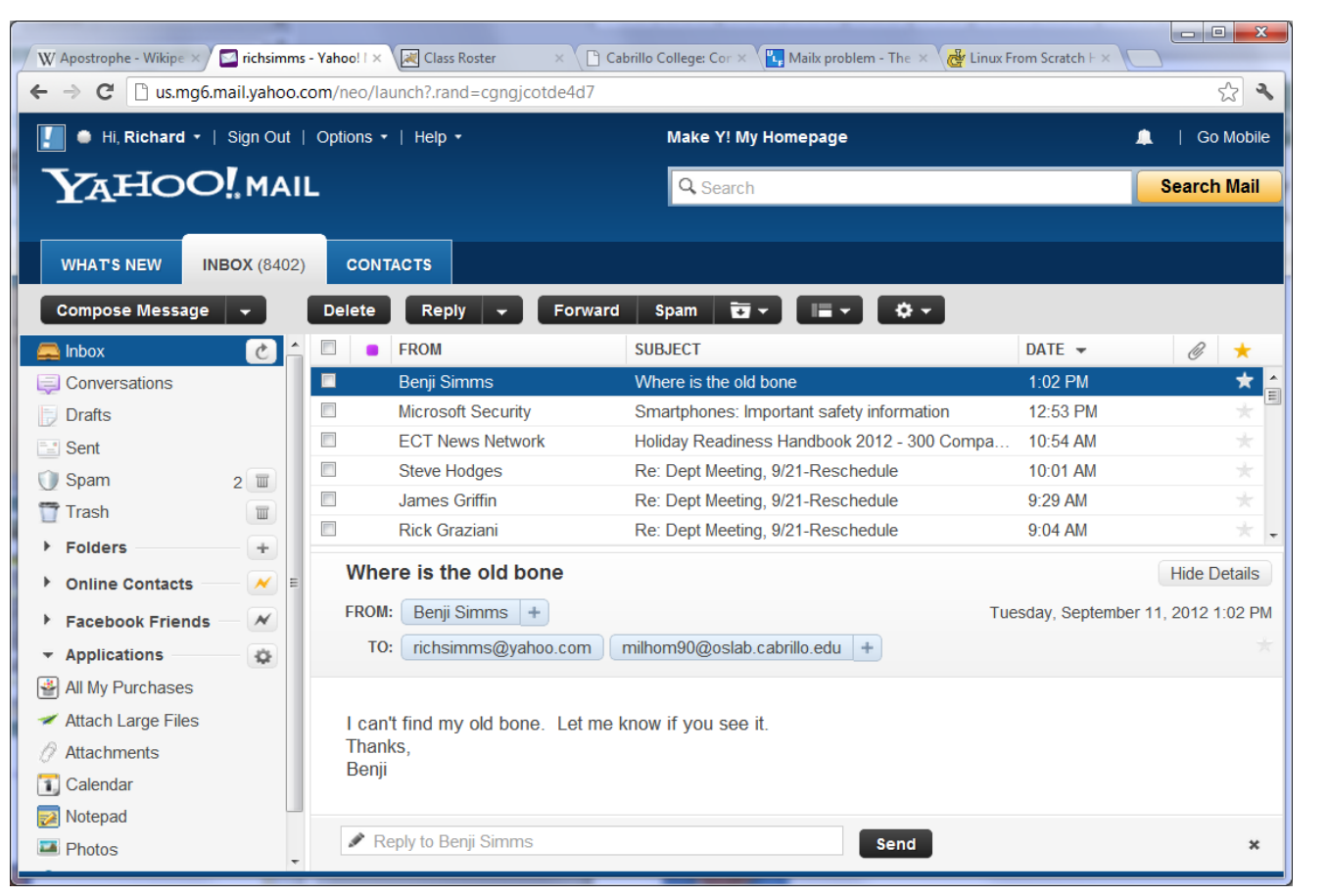

*Rich reads the email from Benji using Yahoo mail (a mail user agent)* 

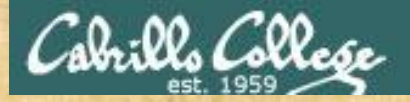

Class Exercise UNIX mail

- Read your own mail by typing the mail command by itself
- Use the p command followed by the number of the message to print a message.
  - p 1p 2Or just type the number of the message.
- Use the q command to exit

*Tip:* You can just hit the Enter key by itself to read the next unread message.

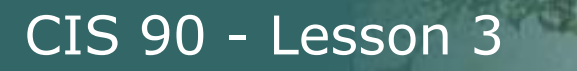

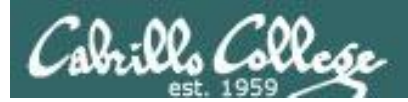

# Replying to Mail

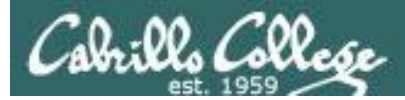

# UNIX Mail Replying to messages

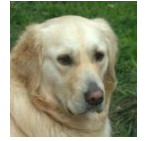

Homer (milhom90)

#### < continued from above >

I can't find my old bone. Let me know if you see it. Thanks, Benji

#### & <mark>r 1</mark>

To: milhom90@oslab.cabrillo.edu richsimms@yahoo.com simben90@oslab.cabrillo.edu Subject: Re: Where is the old bone

Benji Simms <simben90@oslab.cabrillo.edu> wrote:

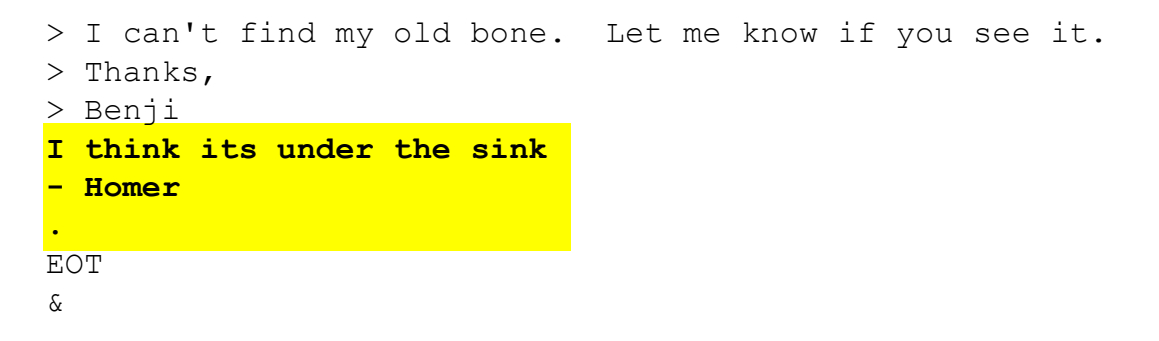

After reading the message from Benji, Homer replies with the mail **r** command (for reply to all).

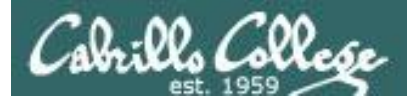

# UNIX Mail Benji gets the reply from Homer

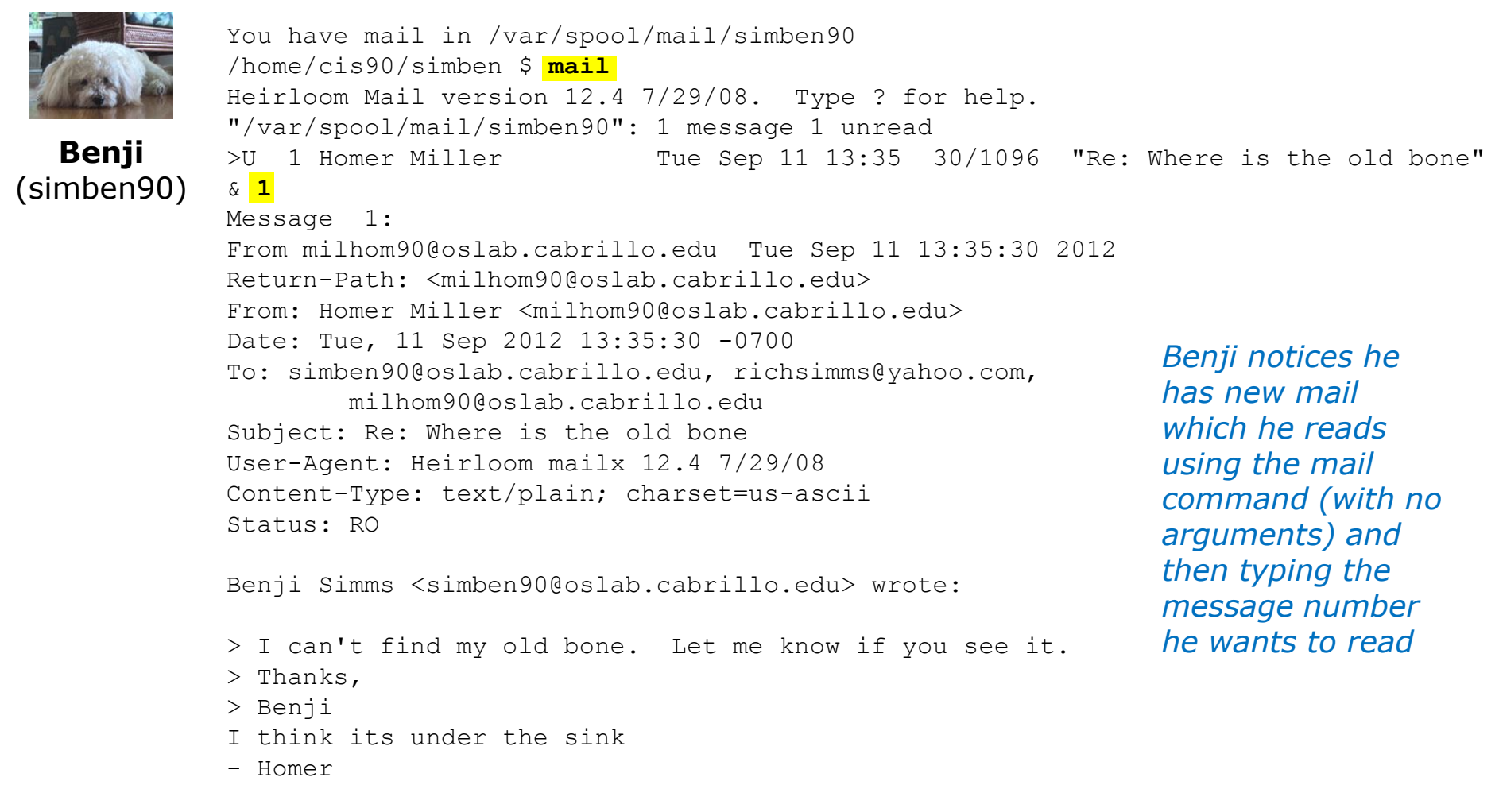

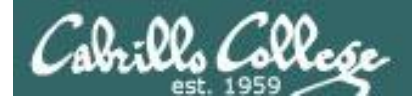

**UNIX Mail** 

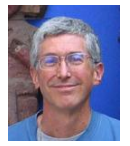

# **Rich** (richsimms@yahoo.com)

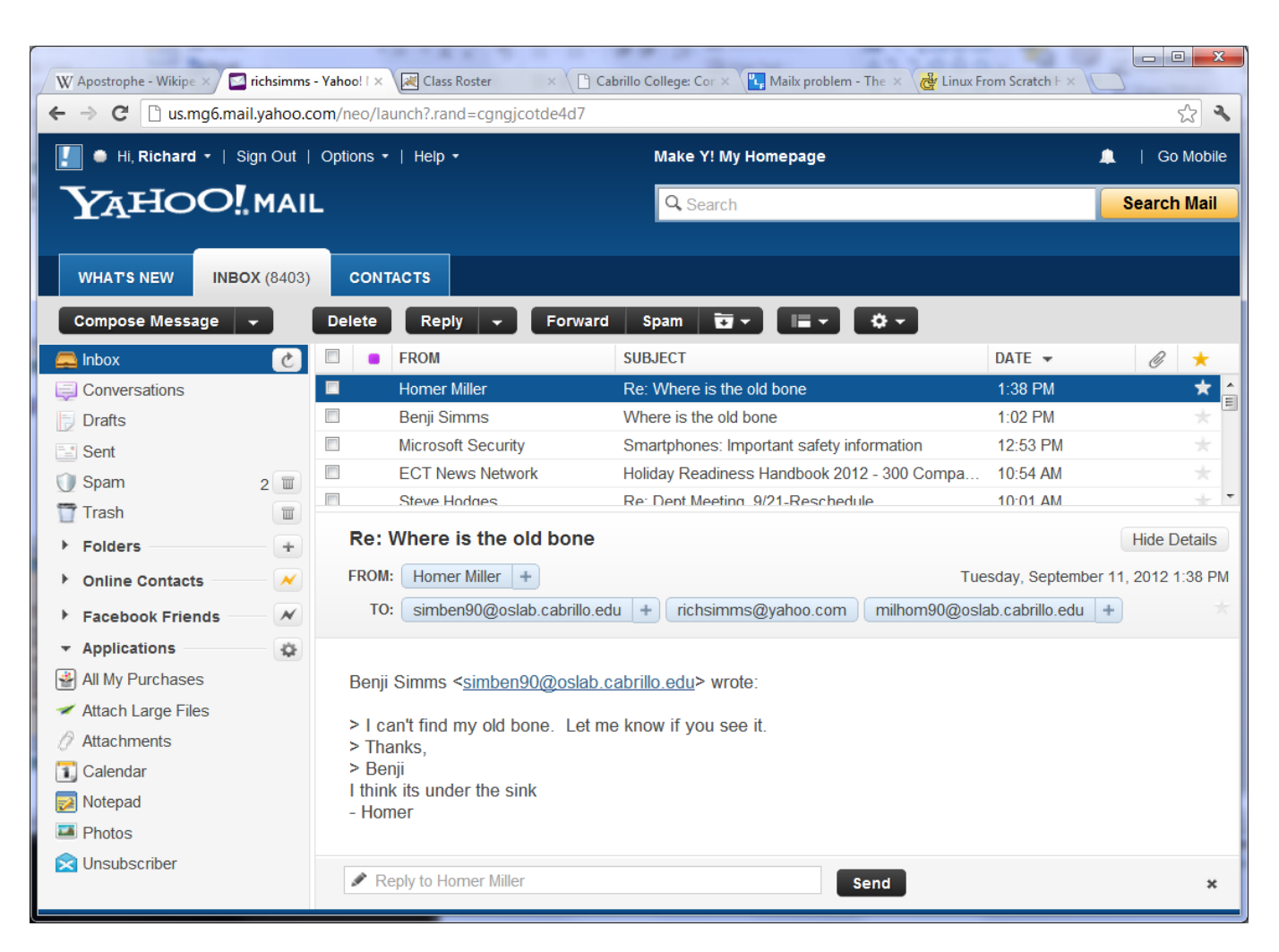

#### *Since Homer replied to all, Rich also gets a copy*

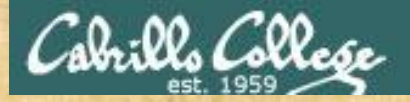

Class Exercise UNIX mail

 Use Is /home/cis90 to see all CIS 90 home directories (add "90" to get the usernames) or the who command and send an email to three other CIS 90 students (your choice) in one message.

Hint: use mail user1 user2 user3

Reply to any emails you get (run mail and use r command)

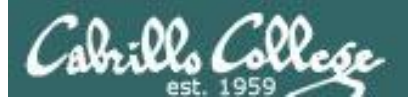

# Saving Mail to a Folder

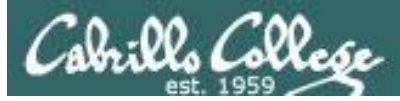

Benji checks for new mail /home/cis90/simben \$ mail < Heirloom Mail version 12.4 7/29/08. Type ? for help. "/var/spool/mail/simben90": 1 message 1 new >N 1 Homer Miller Tue Sep 11 21:04 21/830 "Salsa" & **1** 🗲 Prints the first (and only) message Message 1: From milhom90@oslab.cabrillo.edu Tue Sep 11 21:04:16 2012 Return-Path: <milhom90@oslab.cabrillo.edu> From: Homer Miller <milhom90@oslab.cabrillo.edu> Date: Tue, 11 Sep 2012 21:04:16 -0700 UNIX Mail To: simben90@oslab.cabrillo.edu Subject: Salsa Saving messages User-Agent: Heirloom mailx 12.4 7/29/08 Content-Type: text/plain; charset=us-ascii Status: R Don't forget, salsa class tonight at the Palomar - Homer s 1 archives Saves this message to a folder named "archives" "archives" [New file] 23/851 Quits the mail program and then restarts it and finds & **a** 🔶 the saved messaged is no longer there /home/cis90/simben \$ mail < No mail for simben90 /home/cis90/simben \$ mail -f archives < Opens the mail folder named "archives" Heirloom Mail version 12.4 7/29/08. Type ? for help. and sees his saved message "archives": 1 message 1 new 1 Homer Miller Tue Sep 11 21:04 22/840 > "Salsa" δ

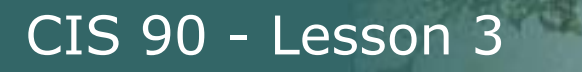

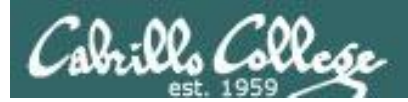

# More on Mail

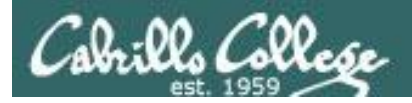

# man page for mail

/home/cis90/milhom \$ man mail

```
P milhom90@oslab:~
MAILX(1)
                                User Commands
                                                                    MAILX(1)
NAME
      mailx - send and receive Internet mail
SYNOPSIS
      mailx [-BDdEFintv~] [-s subject] [-a attachment ] [-c cc-addr] [-b bcc-
             addr] [-r from-addr] [-h hops] [-A account] [-S vari-
             able[=value]] to-addr . . .
      mailx [-BDdeEHiInNRv~] [-T name] [-A account] [-S variable[=value]] -f
             [name]
      mailx [-BDdeEinNRv~] [-A account] [-S variable[=value]] [-u user]
DESCRIPTION
      Mailx is an intelligent mail processing system, which has a command
      syntax reminiscent of ed(1) with lines replaced by messages. It is
      based on Berkeley Mail 8.1, is intended to provide the functionality of
      the POSIX mailx command, and offers extensions for MIME, IMAP, POP3,
      SMTP, and S/MIME. Mailx provides enhanced features for interactive
      use, such as caching and disconnected operation for IMAP, message
      threading, scoring, and filtering. It is also usable as a mail batch
      language, both for sending and receiving mail.
```

In the bash shell, use the man command for extensive documentation on mail

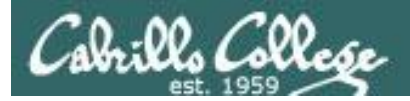

# Mail? command

#### & **?**

mail commands type <message list> type messages goto and type next message next. from <message list> give head lines of messages headers print out active message headers delete <message list> delete messages undelete <message list> undelete messages save <message list> folder append messages to folder and mark as saved copy <message list> folder append messages to folder without marking them append message texts to file, save attachments write <message list> file keep incoming messages in mailbox even if saved preserve <message list> Reply <message list> reply to message senders reply <message list> reply to message senders and all recipients mail addresses mail to specific recipients change to another folder file folder quit quit and apply changes to folder xit. quit and discard changes made to folder shell escape chdir to directory or home if none given cd <directory> list names of all available commands list

A <message list> consists of integers, ranges of same, or other criteria separated by spaces. If omitted, mail uses the last message typed.  $_{\&}$ 

#### Use the ? command to see a short list of common mail commands

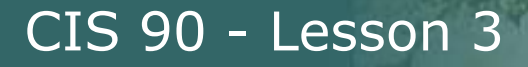

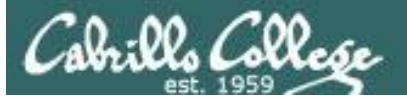

# mail h (headers) command e.g. list my current folder)

| d | rsim | ms@oslab:~/cis90/misc/uhist |     |     |    |       |                                   |
|---|------|-----------------------------|-----|-----|----|-------|-----------------------------------|
| 8 | h    |                             |     |     |    |       | *                                 |
| > | 1    | Rich Simms                  | Fri | Feb | 19 | 10:50 | 17/659 "Test"                     |
|   | 2    | Rich Simms                  | Wed | Apr | 28 | 15:52 | 24/721 "another get well mess"    |
|   | 3    | Jim Griffin                 | Sat | May | 1  | 14:11 | 28/1131 "Re: Get well soon"       |
|   | 4    | Christopher Botos           | Wed | Sep | 1  | 21:44 | 152/10825 "Re: Cabrillo CIS 90 u" |
|   | 5    | Jason Hamil                 | Wed | Sep | 1  | 21:48 | 191/9909 "RE: Cabrillo CIS 90 u"  |
|   | 6    | Laura Pirkle                | Wed | Sep | 1  | 22:46 | 217/9590 "Re: Cabrillo CIS 90 u"  |
|   | 7    | Adriana Plastina            | Wed | Sep | 1  | 22:58 | 1028/77247 "picture of my face f" |
|   | 8    | Saulius Zilis               | Wed | Sep | 1  | 23:12 | 34/2112 "Re: Cabrillo CIS 90 u"   |
|   | 9    | dennis anti                 | Thu | Sep | 2  | 00:22 | 178/9983 "Re: Cabrillo CIS 90 u"  |
|   | 10   | francisco cardenas          | Thu | Sep | 2  | 15:15 | 3166/192496                       |
|   | 11   | Jennifer Parrish            | Tue | Sep | 7  | 22:59 | 3288/201881 "Re: Cabrillo CIS 90" |
|   | 12   | Rudy Perez                  | Wed | Sep | 8  | 13:15 | 46/2182 "ccconfer class listin"   |
|   | 13   | francisco cardenas          | Wed | Sep | 8  | 13:15 | 47/2356 "quiz"                    |
|   | 14   | James Garibay               | Wed | Sep | 8  | 13:32 | 3153/191560                       |
|   | 15   | Jim Griffin                 | Tue | Aug | 17 | 20:20 | 22/1016 "Opus mail"               |
|   | 16   | Rudy Perez                  | Thu | Sep | 2  | 17:17 | 2529/192676 "student survey"      |
|   | 17   | Rich Simms                  | Tue | Sep | 14 | 20:26 | 88/7804 "Re: Saulius"             |
|   | 18   | Mike Delfin                 | Wed | Sep | 15 | 15:06 | 15/634 "Re: Welcome"              |
|   | 19   | Mike Delfin                 | Wed | Sep | 15 | 15:08 | 17/636 "Re: Welcome"              |
| 8 |      |                             |     |     |    |       | ·                                 |

Use the h command to show message headers in the current folder

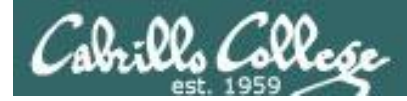

# mail h (headers) command e.g. list my current folder)

N = New message, a U = Unread message

|    |                                                     |                  |       |              |             | oslab:~  | en90@ | imb    | 🕑 sii       |                      |
|----|-----------------------------------------------------|------------------|-------|--------------|-------------|----------|-------|--------|-------------|----------------------|
| ^  |                                                     |                  | rs    | nbei         | – message n |          |       | 4      | & h         |                      |
|    | "Hola"                                              | 20/790           | 21:25 | p 11         | Tue         | r Miller | Homer | 1      | N           |                      |
|    | "Treasure"                                          | 20/752           | 21:58 | p 11         | Tue         | Simms    | Rich  | 2      | Ν           |                      |
|    | "Lab Hours on Monday"                               | 20/788           | 22:01 | p 11         | Tue         | Simms    | Rich  | 3      | >           |                      |
| ?" | "Where were you last summer?"                       | 20/796           | 22:01 | p 11         | Tue         | Simms    | Rich  | 4      | Ν           | $\overline{\Lambda}$ |
| -  |                                                     |                  |       |              |             |          |       |        | <u>د</u>    |                      |
| r  | "Lab hours on Monday"<br>"Where were you last summe | 20/788<br>20/796 | 22:01 | p 11<br>p 11 | Tue         | Simms    | Rich  | 3<br>4 | ><br>N<br>E |                      |

~ & is mail prompt for next command

> points to the current message (last one printed)

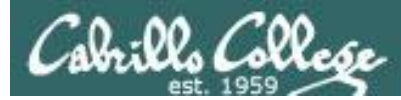

# mail commands (d)elete and (u)ndelete

| 🧬 rsim | ms@opus:~                | 200      |      | 1000  |        |                        | X  |
|--------|--------------------------|----------|------|-------|--------|------------------------|----|
| [rsi   | mms@opus ~]\$ mail -f mb | ox       |      |       |        |                        | *  |
| Mail   | version 8.1 6/6/93. T    | ype ? fo | or h | elp.  |        |                        |    |
| "mbo   | x": 4 messages           |          |      |       |        |                        |    |
| >      | 1 simmsmar@opus.cabril   | Thu Ju   | L 24 | 12:28 | 19/739 | "Don't forget to bring | "  |
|        | 2 simmsben@opus.cabril   | Thu Ju   | L 24 | 12:27 | 17/708 | "Nisene Hike"          |    |
|        | 3 rsimms@opus.cabrillo   | Thu Ju   | L 24 | 12:33 | 21/819 | "Re: Hot days and serv | ," |
|        | 4 roddyduk@opus.cabril   | Thu Ju   | L 24 | 15:41 | 19/702 | "Salsa"                |    |
| & d    | 4                        |          |      |       |        |                        |    |
| & h    |                          |          |      |       |        |                        |    |
|        | 1 simmsmar@opus.cabril   | Thu Ju   | L 24 | 12:28 | 19/739 | "Don't forget to bring |    |
|        | 2 simmsben@opus.cabril   | Thu Ju   | L 24 | 12:27 | 17/708 | "Nisene Hike"          |    |
| >      | 3 rsimms@opus.cabrillo   | Thu Ju   | L 24 | 12:33 | 21/819 | "Re: Hot days and serv | ," |
| & u    | 4                        |          |      |       |        |                        |    |
| & h    | _                        |          |      |       |        |                        |    |
|        | 1 simmsmar@opus.cabril   | Thu Ju   | L 24 | 12:28 | 19/739 | "Don't forget to bring | "  |
|        | 2 simmsben@opus.cabril   | Thu Ju   | L 24 | 12:27 | 17/708 | "Nisene Hike"          |    |
|        | 3 rsimms@opus.cabrillo   | Thu Ju   | L 24 | 12:33 | 21/819 | "Re: Hot days and serv |    |
| >      | 4 roddyduk@opus.cabril   | Thu Ju   | L 24 | 15:41 | 19/702 | "Salsa"                | E  |
| &      |                          |          |      |       |        |                        | +  |

Messages can be deleted (and undeleted)

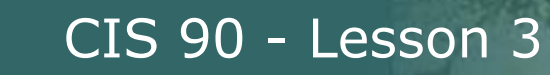

D. Collese

# mail commands Forwarding a message with ~m

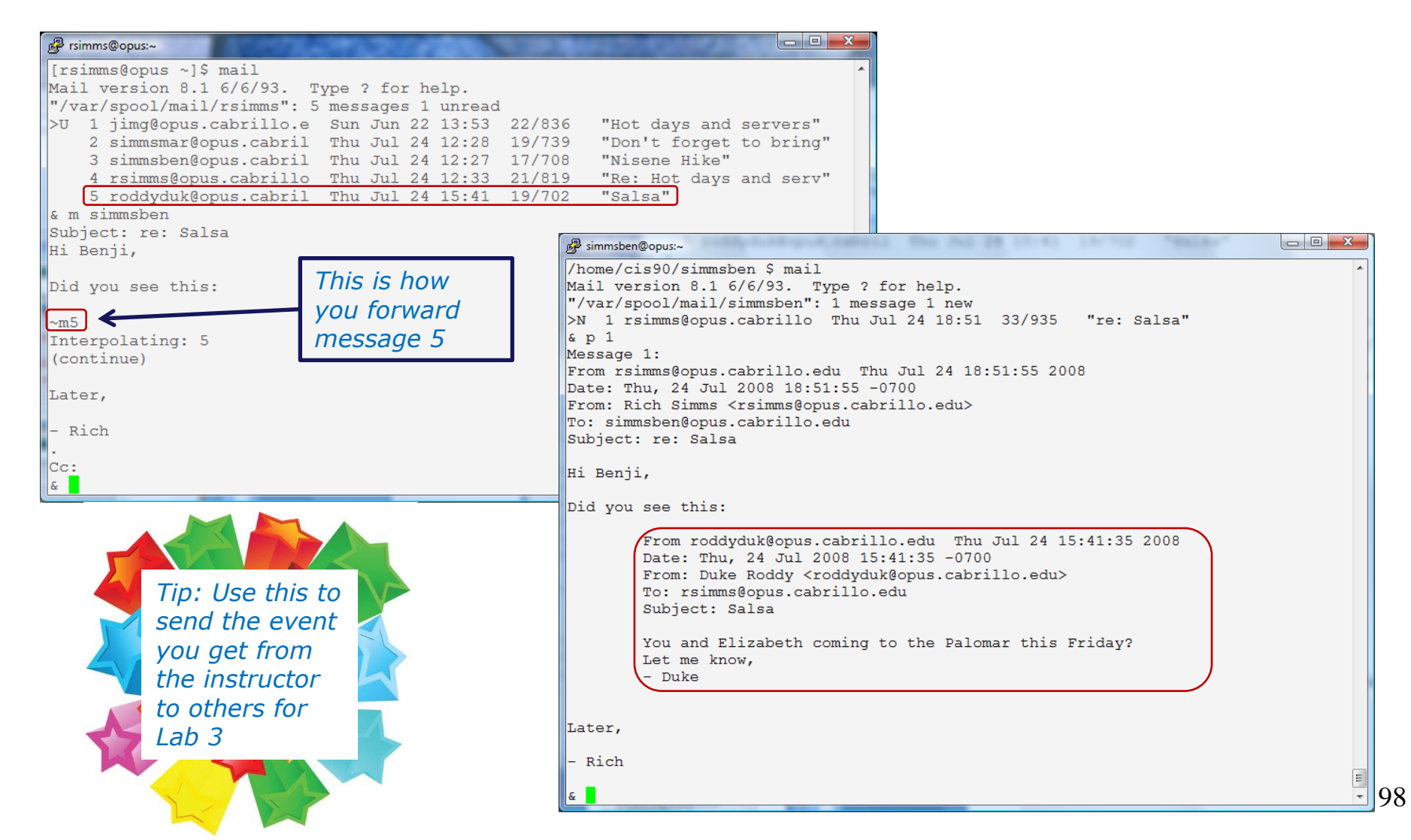

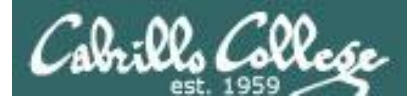

# UNIX mail The mail folders are all ascii text files

| /home/cis90/simben \$ <b>ls</b> |              |                   |               |            |           |  |  |  |  |
|---------------------------------|--------------|-------------------|---------------|------------|-----------|--|--|--|--|
| archives                        | empty        | Lab2.1            | Miscellaneous | proposal2  | text.err  |  |  |  |  |
| bigfile                         | Hidden       | letter            | mission       | proposal3  | text.fxd  |  |  |  |  |
| bin                             | lab01.graded | log               | Poems         | small_town | timecal   |  |  |  |  |
| dead.letter                     | Lab2.0       | <mark>mbox</mark> | proposal1     | spellk     | what_am_i |  |  |  |  |

/home/cis90/simben \$ file archives dead.letter mbox

/var/spool/mail/simben90

| archives:                            | ASCII | mail | text |
|--------------------------------------|-------|------|------|
| dead.letter:                         | ASCII | mail | text |
| mbox:                                | ASCII | mail | text |
| <pre>/var/spool/mail/simben90:</pre> | ASCII | mail | text |

All incoming new messages are placed in the /var/spool/mail/username file

/home/cis90/simben \$ cat dead.letter
From simben90 Tue Sep 11 15:49:58 2012
Return-Path: <simben90>
Received: (from simben90@localhost)
 < snipped >
Content-Transfer-Encoding: 7bit

*Any messages that cannot be sent are put in the dead.letter file* 

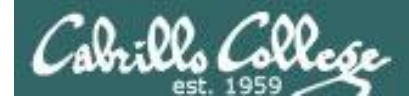

# UNIX mail Browse mail folders using the -f option

/home/cis90/simben \$ mail -f dead.letter Heirloom Mail version 12.4 7/29/08. Type ? for help. "dead.letter": 1 message 1 new >N 1 To \$mylist Tue Sep 11 15:49 17/505 "test2" & q "dead.letter" complete *Opening the dead.letter folder which contains all undelivered mail for a user* 

| Heir.    | rlo         | oom Mail versior                       | Opening a mail folder<br>named archives which<br>has some saved |                   |                |                         |                            |                                         |                                 |  |
|----------|-------------|----------------------------------------|-----------------------------------------------------------------|-------------------|----------------|-------------------------|----------------------------|-----------------------------------------|---------------------------------|--|
| arci     | CII.        | Ives . J message                       | S 4 NEW                                                         |                   |                |                         |                            |                                         |                                 |  |
|          | 1           | Homer Miller                           | Tue                                                             | Sep               | 11             | 21:04                   | 22/841                     | "Salsa"                                 | messages                        |  |
| >N       | 2           | Homer Miller                           | Tue                                                             | Sep               | 11             | 21:25                   | 20/790                     | "Hola"                                  |                                 |  |
| N        | 3           | Rich Simms                             | Tue                                                             | Sep               | 11             | 21:58                   | 20/752                     | "Treasure"                              |                                 |  |
|          | 4           | Rich Simms                             | Tue                                                             | Sep               | 11             | 22:01                   | 21/798                     | "Lab Hours                              | on Monday"                      |  |
| N        | 5           | Rich Simms                             | Tue                                                             | Sep               | 11             | 22:01                   | 20/796                     | "Where were                             | you last summer?"               |  |
| N .<br>N | 3<br>4<br>5 | Rich Simms<br>Rich Simms<br>Rich Simms | Tue<br>Tue<br>Tue                                               | Sep<br>Sep<br>Sep | ⊥⊥<br>11<br>11 | 21:58<br>22:01<br>22:01 | 20/752<br>21/798<br>20/796 | "Treasure"<br>"Lab Hours<br>"Where were | on Monday"<br>you last summer?" |  |

&

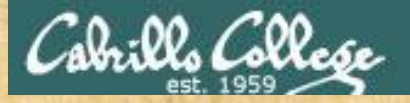

### Class Exercise UNIX mail

 Send yourself several test messages with different subjects: mail \$LOGNAME mail \$LOGNAME

Now read your mail

#### mail

- Use the h command to list the message headers
- Read all your messages using p command
- Use the d command to delete one of the messages
- Use the s command to save one message to a folder named archives
- Use q to quit mail
- Read the mail in your archives with mail –f archives
- Use q to quit mail

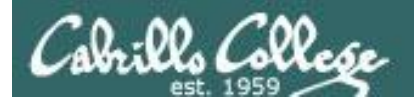

# end-to-end email

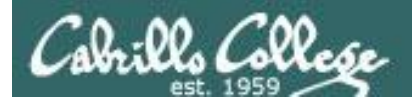

## end-to-end email

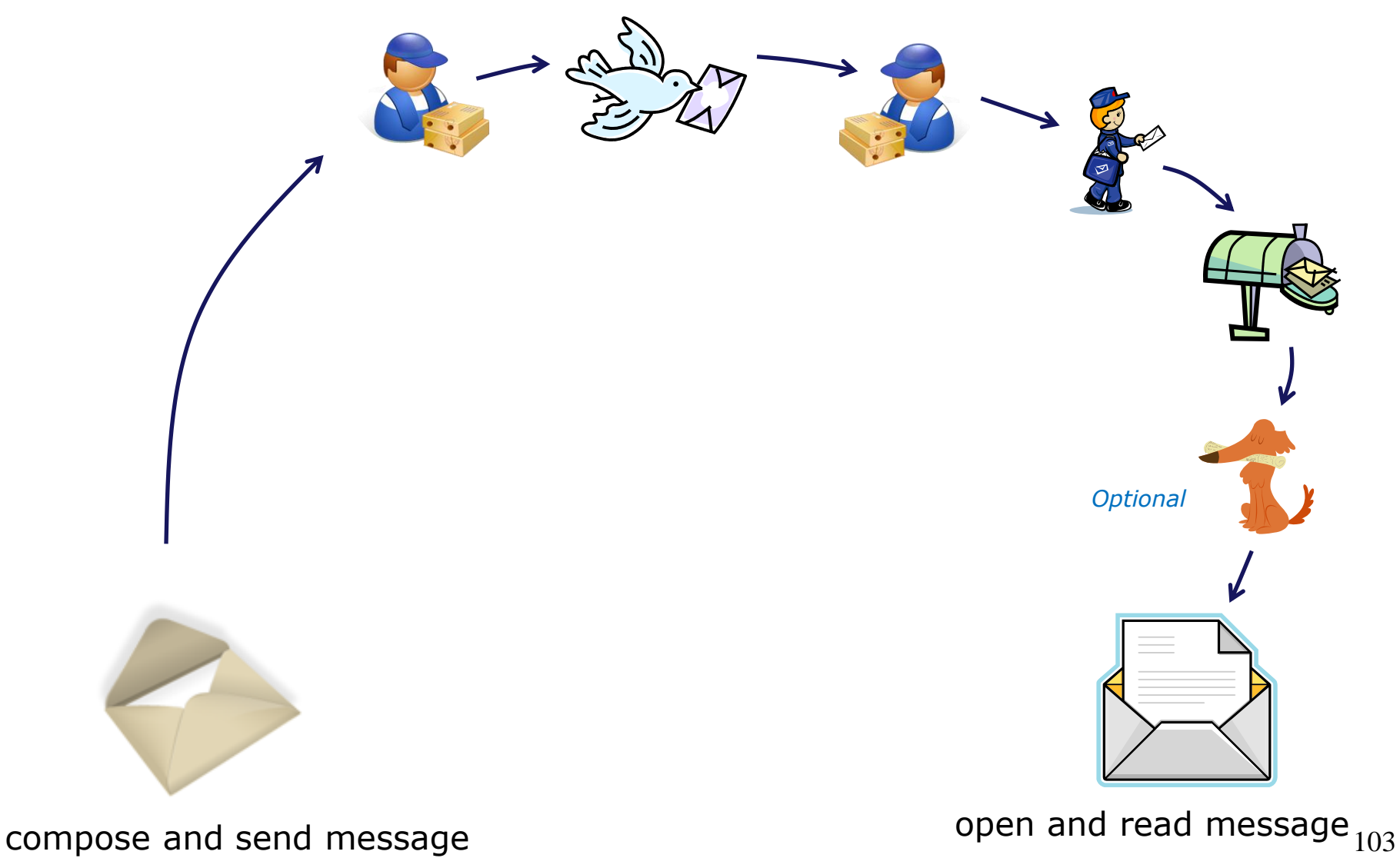

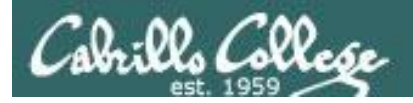

## end-to-end email

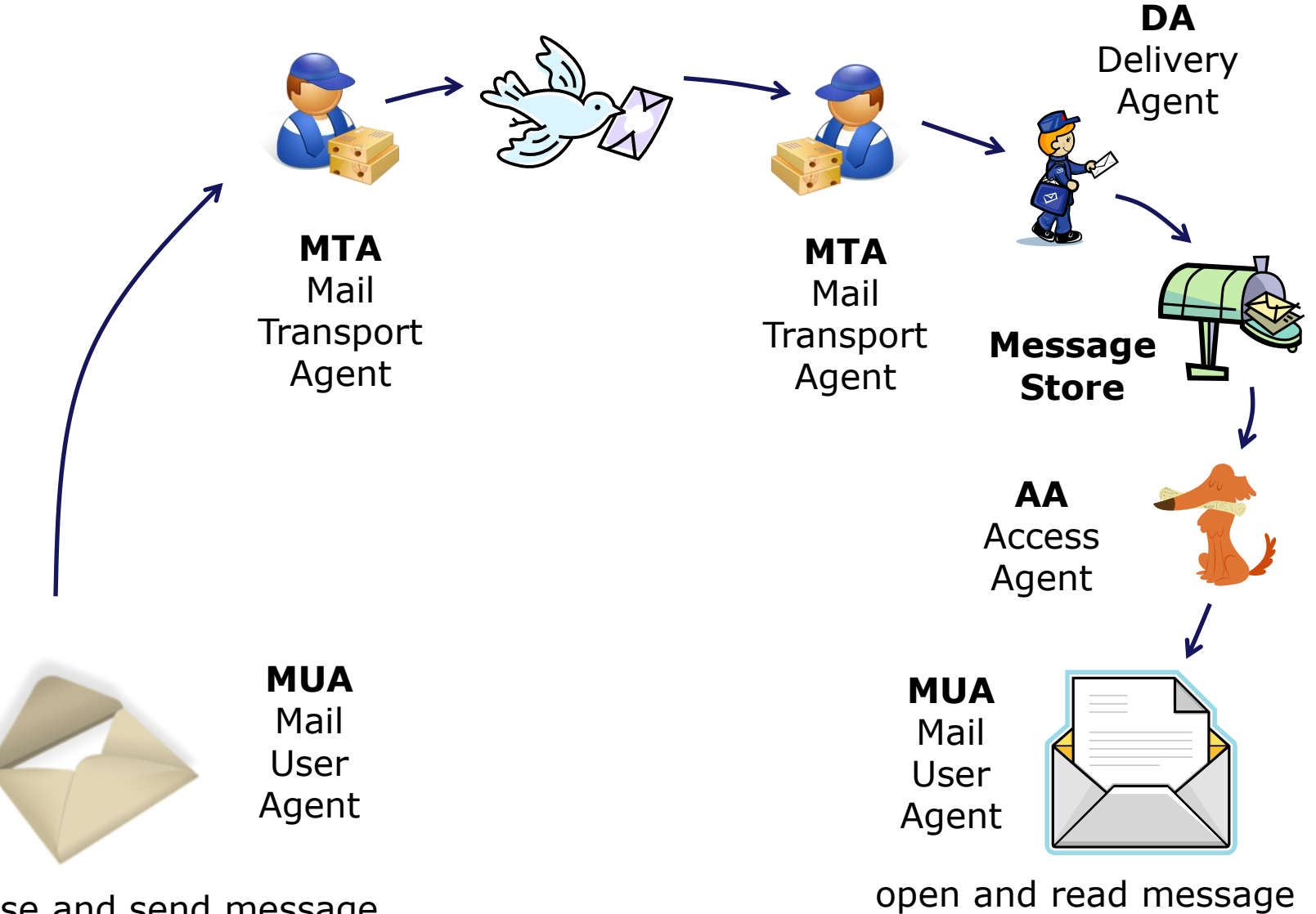

compose and send message

ige <sub>104</sub>

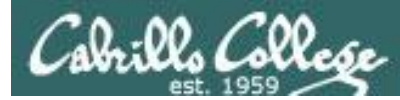

🛃 simben90@oslab:~

Subject: Hola

EOT

## end-to-end email: example Implementation

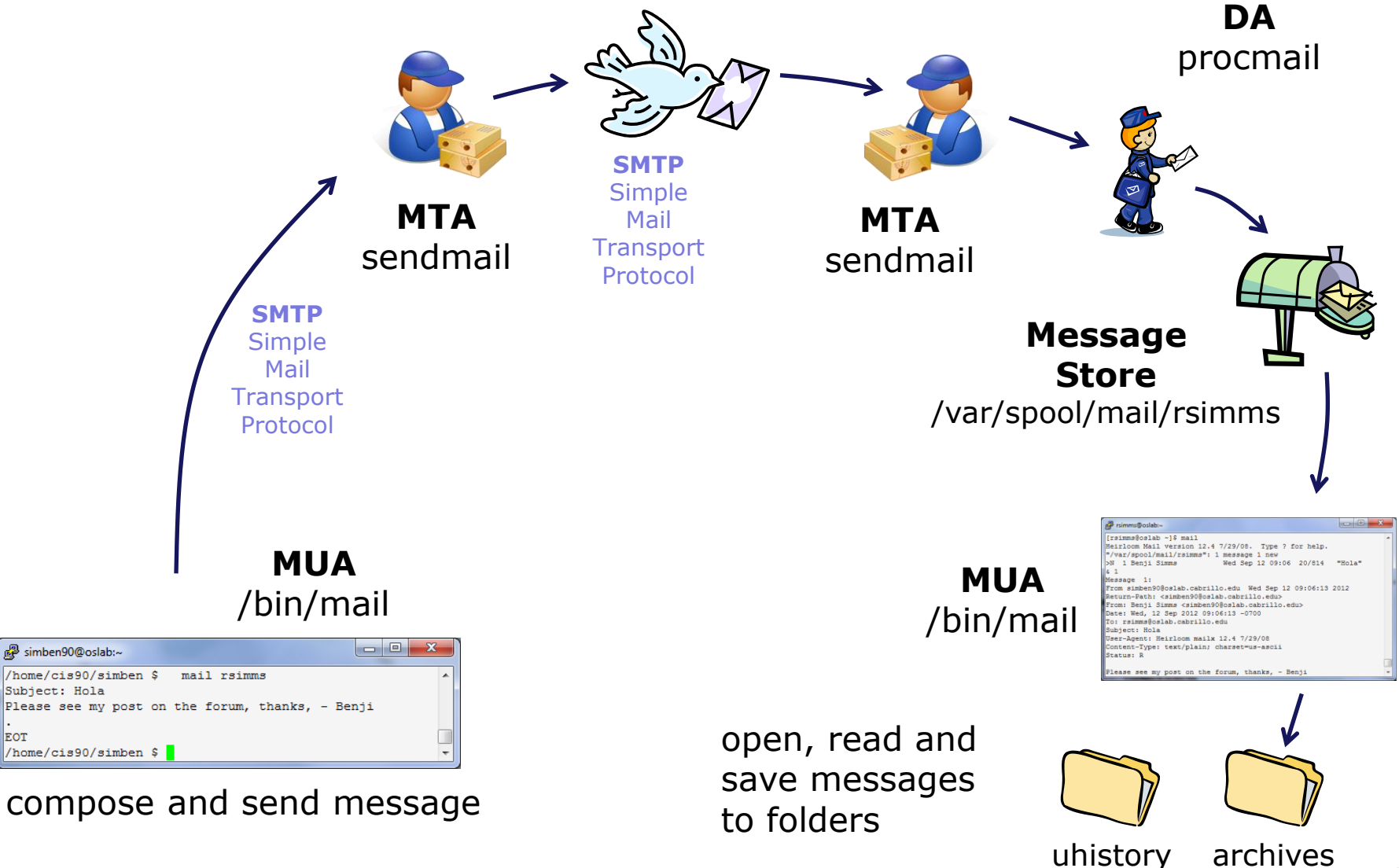

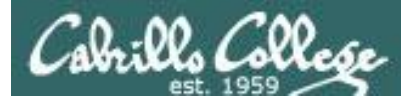

🛃 simmsben@opus:~

- Benji

Cc:

## end-to-end email: example Implementation

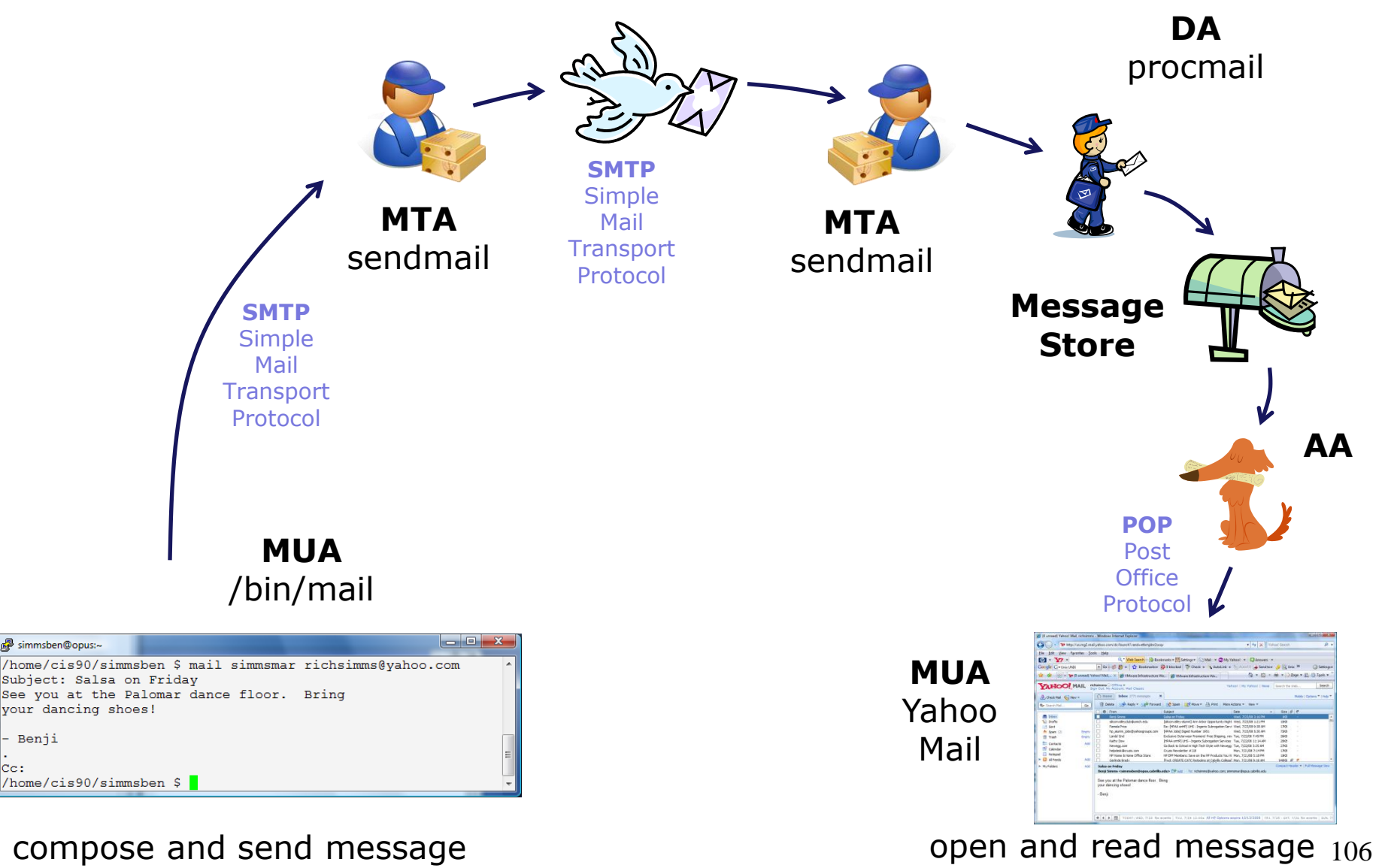

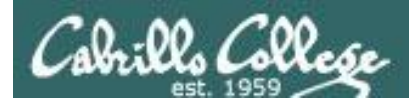

# end-to-end email: configuring your MUA (Mail User Agent)

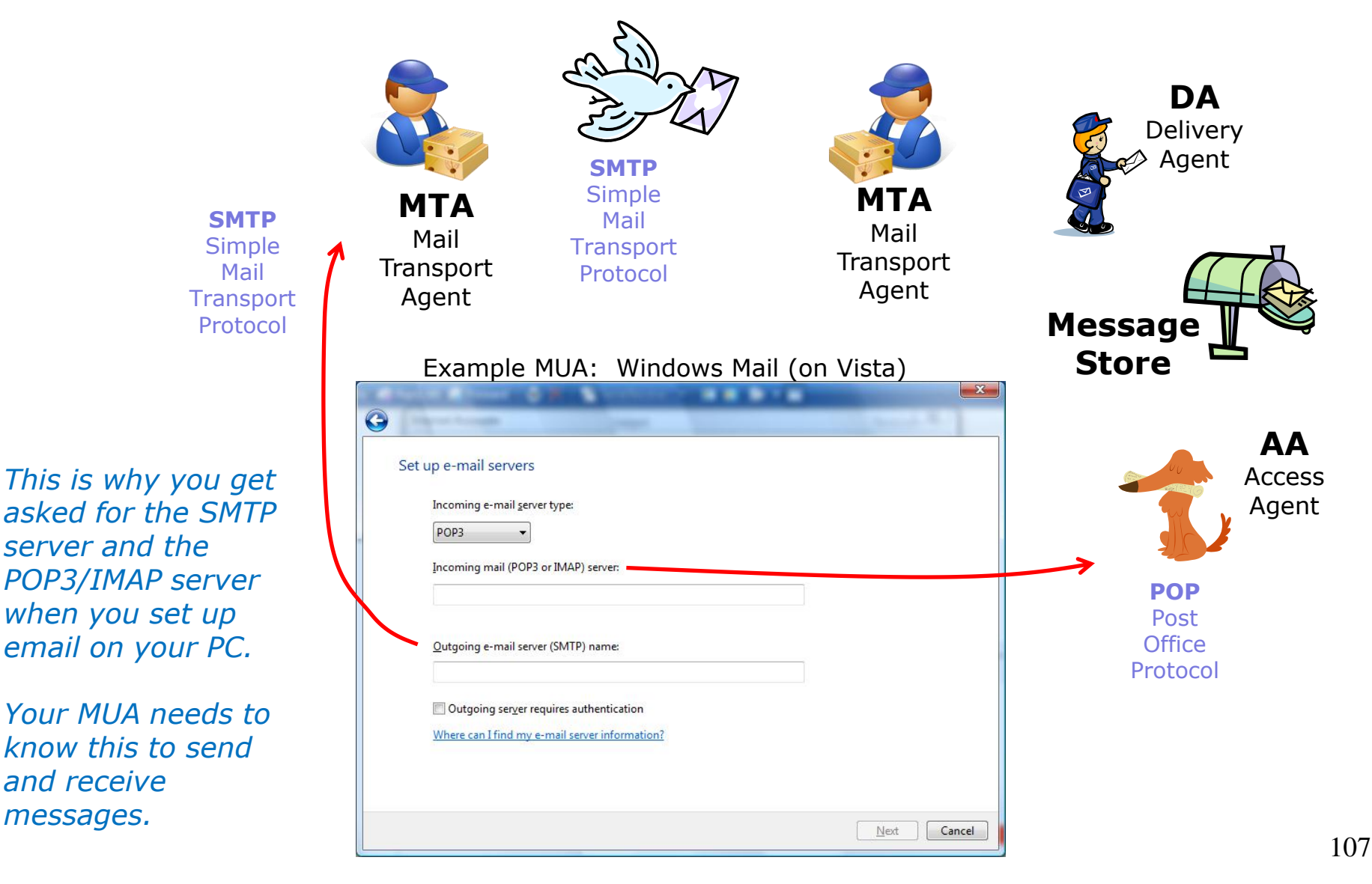

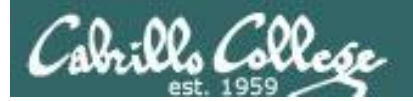

# **Other MUAs** MTAS, DAS, AAS
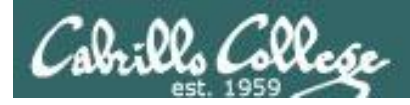

# end-to-end email some of the many players

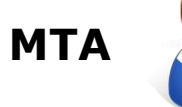

sendmail, Exim, Microsoft Exchange, Postfix

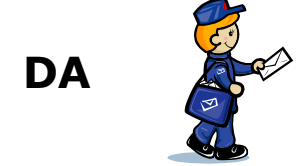

/bin/mail, procmail, smrsh

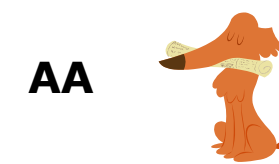

imapd, spop

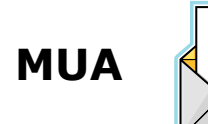

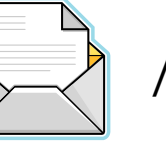

/bin/mail, pine, elm, Outlook, gmail, Evolution, Yahoo Mail

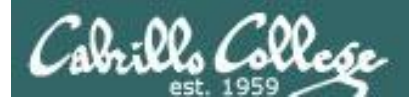

# Lab 3

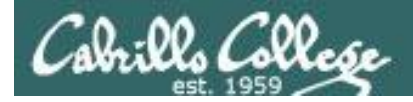

#### CIS 90 - Lesson 3

## Notes to Rich

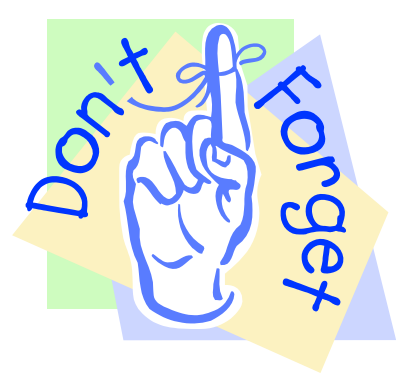

### [] - Send out UNIX historical events for Lab 3 use mail-lab03 script in /cis90/misc/uhist directory

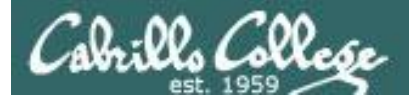

#### Lab 3 - Start early and check your Opus email every day!

You will receive another mail message from me that describes a UNIX historical event for a particular year from 1968 to 2003. Save this message to a mailbox called *uhistory*.

The objective of this lab is to exchange and collect all the individual events that were sent to each student using UNIX mail.

Start by sending an email to your other classmates with your event and ask them ask them to send you their events. Each time you get UNIX event that you haven't already saved, save it to your *uhistory* mailbox. See how many dates you can accumulate. Can you get all 18?

Rules:

- Do this lab on Opus using /bin/mail (the **mail** command).
- When someone asks you for the date that you received, you must send it to them with the subject being the year of the event, e.g. 1972. The email message must contain the complete text of the event for that year.
- Each email saved in *uhistory* must be for a single event/year.

If you receive an email that is missing the event or does not have the year as the subject, reply to the sender and ask them to resend a corrected version.

When you get all the UNIX event messages saved in your *uhistory* mailbox you should have up to 18 messages, each with a different date for the Subject field. Delete any duplicate dates you may have.

#### Lab 3 (and all future labs) must be done on Opus

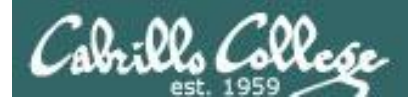

### Tips for Lab 3

Start this lab early in the week and check your mail daily to collect all messages

- Use the s command in mail to save a message to your unistory file
- use **mail -f uhistory** to review your collection
- Use the **d** command in mail to delete duplicates in your unistory file

#### Watch for more tips on the forum

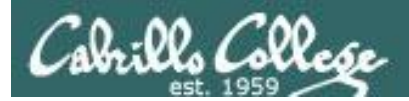

# Wrap up

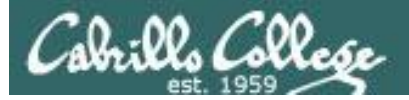

#### CIS 90 - Lesson 3

#### New commands: mail

#### - UNIX mail

```
type <message list>
                                type messages
next
                                goto and type next message
from <message list>
                                give head lines of messages
headers
                                print out active message headers
delete <message list>
                                delete messages
undelete <message list>
                                undelete messages
                                append messages to folder and mark as saved
save <message list> folder
copy <message list> folder
                                append messages to folder without marking them
                                append message texts to file, save attachments
write <message list> file
                                keep incoming messages in mailbox even if saved
preserve <message list>
Reply <message list>
                                reply to message senders
reply <message list>
                                reply to message senders and all recipients
mail addresses
                                mail to specific recipients
file folder
                                change to another folder
                                quit and apply changes to folder
quit
                                quit and discard changes made to folder
xit
1
                                shell escape
cd <directory>
                                chdir to directory or home if none given
list
                                list names of all available commands
```

A <message list> consists of integers, ranges of same, or other criteria separated by spaces. If omitted, mail uses the last message typed.

mesg write

- Enable or disable writes to your terminal
- Write message to another user

New Files and Directories:

/var/mail/var/mail/username- Message store for mail- Incoming mailbox for username

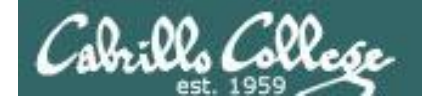

## Next Class

1<sup>st</sup> five forum 3 1<sup>st</sup> five forum 3 Assignment: Check Calendar Page on web site to see what is due next week.

Quiz questions for next class:

- What command can you use to "chat" with another user?
- How do you forward a message with /bin/mail?
- What is the dead.letter folder?

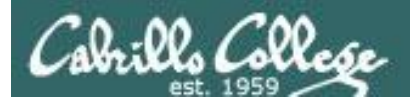

# Backup